# SISTEMA DE GESTION DE LICENCIAS Y CERTIFICACIONES (SIGLyC)

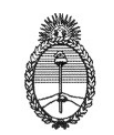

ANEXO I

# OBJETIVO:

#### SISTEMATIZAR LA ADMINISTRACIÓN DE LAS LICENCIAS A USUFRUCTUAR Y LA ASISTENCIA DIARIA

# ALCANCE:

- ✓ Automatizar el ingreso de las solicitudes de las licencias a usufructuar por los agentes del Ministerio de Educación de Planta Permanente, Contratos de Empleo Público, Contratos Decreto № 2.345/08 y Pasantías Educativas.
- ✓ Automatizar la autorización de las licencias solicitadas a usufructuar.
- ✓ Poseer un registro de las licencias, utilizadas por cada uno de los agentes de Planta Permanente, de Contratos de Empleo Público, Contratos Decreto № 2.345/08 y Pasantes Universitarios durante su trayectoria laboral, según lo estipulado por la normativa vigente en la materia.
- ✓ Auditar el cumplimiento de la jornada laboral de cada agente, según la normativa vigente en la materia.
- ✓ Auditar la asistencia del personal.
- ✓ Certificar los servicios mensuales.

#### NORMATIVA:

- ✓ Convenio Colectivo de Trabajo General para la Administración Pública Nacional Decreto N° 214/06 (Título XII).
- ✓ Convenio Colectivo de Trabajo Sectorial del Personal del Sistema Nacional de Empleo Público, homologado por el Decreto N° 2098/08 (Artículo 102).
- ✓ Ley N° 19.945 Código Electoral Nacional.
- ✓ Ley N° 23.691 Derecho que le asistirá a los agentes por asistir a la Justicia y a Organismos Públicos.
- ✓ Ley N° 20.596 Licencia Especial Deportiva.
- ✓ Decreto N° 3.413/79 y sus modificatorios Régimen de Licencias, Justificaciones y Franquicias.
- ✓ Decreto N° 618/97 Beneficio para el personal de la APN por cumplir 30 años de servicios o más
- ✓ Decreto N° 1.584/10 Feriados y Festividades Religiosas.

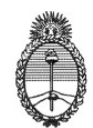

#### AREAS INVOLUCRADAS:

- ✓ Subsecretaría de Coordinación Administrativa.
- ✓ Dirección General de Administración y Gestión Financiera.
- ✓ Dirección de Recursos Humanos Área de Administración de la Información y Comunicación.
- ✓ Dirección de Recursos Humanos Departamento de Administración y Gestión de Personal – Área de Licencias.
- ✓ Dirección de Recursos Humanos Departamento de Salud, Higiene y Salud Ocupacional.
- ✓ Dependencias del Ministerio de Educación Responsable de cada Unidad.
- ✓ Dependencias del Ministerio de Educación Responsable del Área de Personal de cada Unidad.
- ✓ Dependencias del Ministerio de Educación Jefe de Departamento o Responsable de Área de cada Unidad.
- ✓ Dependencias del Ministerio de Educación Agentes de Planta Permanente, Contratos de Empleo Público, Contratos Decreto № 2.345/08, Pasantías Educativas.

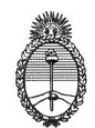

## LICENCIAS

Todas las solicitudes de licencias, justificaciones de inasistencias y franquicias, deberán ser tramitadas a través del Sistema de Gestión de Licencias y Certificaciones.

Podrá acceder al mismo a través del siguiente link:

https://siglyc.educacion.gob.ar

# *En el Anexo II del presente se describe el modo de uso de "Solicitud de Licencias" a través del Sistema de Gestión de Licencias y Certificaciones.*

Una vez cumplimentada la solicitud, de acuerdo a los requisitos que pide el sistema, el agente cliquea el envío del pedido de licencia, quedando la misma en Estado "Solicitado".

La "Autorización" de la solicitud de licencia la recibirá por medio de un e-mail en el correo electrónico oficial, el mismo será emitido únicamente por el responsable de su unidad (Autoridad Certificante).

El "Rechazo" del pedido podrá ser generado, en primera instancia, por su jefe inmediato – Departamento/Área y en segunda instancia, por la Autoridad Certificante de la dependencia donde presta servicios. Para notificarlo de tal situación, recibirá un e-mail en el correo electrónico oficial.

La intervención de su jefe inmediato, sólo pondrá la licencia, en el caso de no ser rechazada, en Estado de "Verificada".

Asimismo, el Sistema ofrece la posibilidad de visualizar el estado de todas las licencias solicitadas en la Opción Consulta de Licencia.

En el caso de las licencias que requieren la presentación de documentación para justificar su pedido y posterior otorgamiento, ante la intervención del responsable de la dependencia, la licencia solicitada quedará en Estado "Para intervención D.RR.HH." y el comprobante de justificación deberá ser remitido a la mesa de entradas de dicha Dirección, de la forma que se procede actualmente.

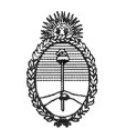

## **OPCIONES DE CONSULTAS POSIBLES DE REALIZAR:**

Asimismo, el sistema brinda la posibilidad de realizar diversas consultas, a saber:

- CONSULTA DE LICENCIAS: Por medio de esta opción podrá consultar todas las licencias que usufructuó, visualizando el tipo de licencia, período que la utilizó, el estado y cantidad de días usufructuados.
- CONSULTA COMISIONES: Por medio de esta opción, podrá consultar todos los Viáticos solicitados y rendidos y el destino del viaje en el lapso de tiempo que elija.
- CONSULTA DE ASISTENCIA: Por medio de esta opción, podrá consultar su asistencia en el período de tiempo que elija. Visualizando, en los días que concurrió, la carga horaria diaria y en los días que no concurrió, el tipo de licencia que usufructuó.
- CONSULTA HORARIO: Por medio de esta opción, podrá consultar el cumplimiento de horario diario, en el período de tiempo que elija. Visualizando en cada día las entradas, salidas y el total de tiempo en cada caso.
- CONSULTA HORAS EXTRAS TRIMESTRE: Por medio de esta opción, podrá visualizar las horas extras solicitadas mensualmente.
- CONSULTA HORAS EXTRAS MENSUALES: Por medio de esta opción, podrá visualizar las horas extras solicitadas y cumplimentadas mensualmente.
- MIS CURSOS Y EVALUACIONES: Por medio de esta opción, podrá visualizar las calificaciones obtenidas y los cursos realizados.
- <u>RECIBOS DE SUELDO</u>: Por medio de esta opción, podrá realizar la descarga de los recibos de sueldo.

En el Anexo III del presente se describe el modo de uso de las "Consultas Posibles de Realizar" a través del Sistema de Gestión de Licencias y Certificaciones.

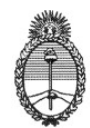

#### ACCESO AL SISTEMA:

Para acceder por primera vez al Sistema de Gestión de Licencias y Certificaciones, el usuario deberá ingresar su número de documento de identidad (sin puntos), tanto en el campo "Nº de documento" como en "Contraseña", y hacer clic en el botón "Ingresar".

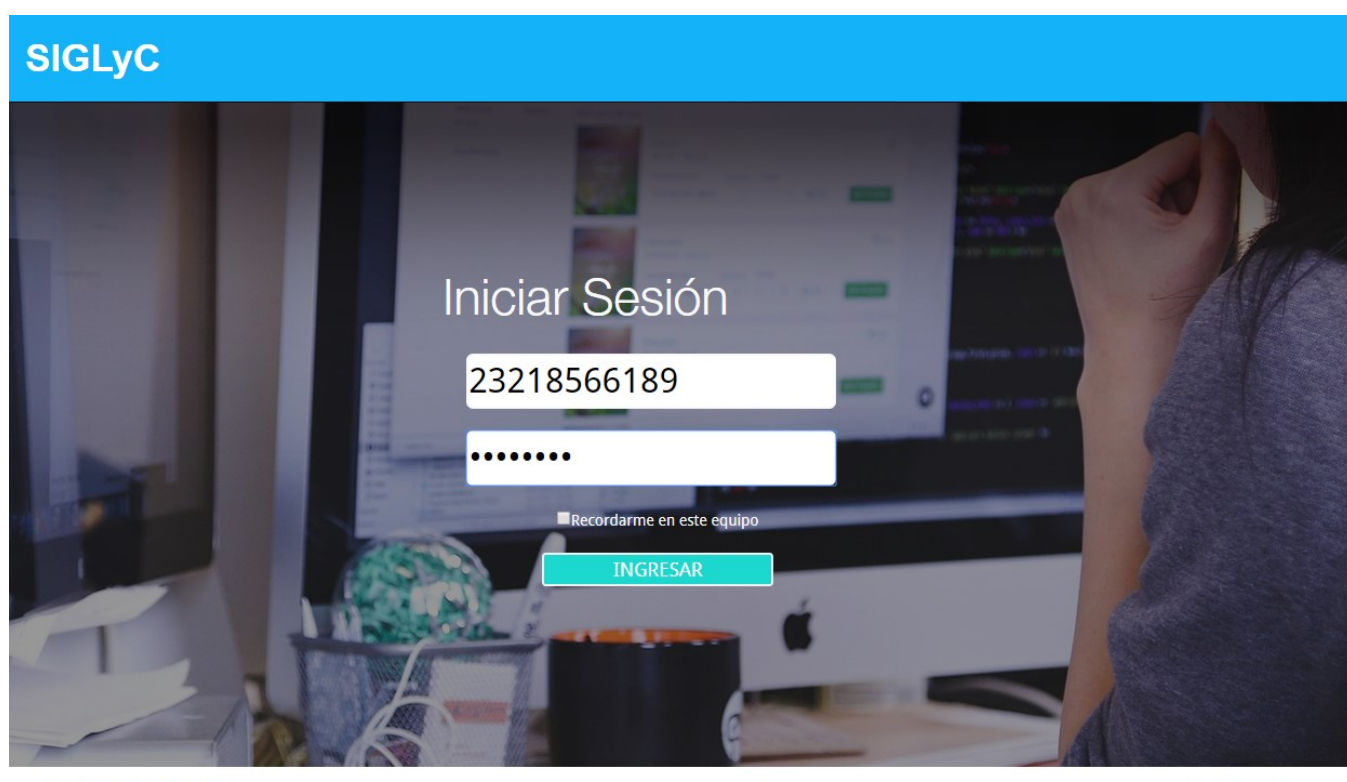

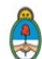

Ministerio de Educación, Cultura, Ciencia y Tecnología Presidencia de la Nación

Sistema de Gestión de Licencias y Certificación de Servicios Dirección de Recursos Humanos Consultas: Area Informatica INT 1836 - Area Licencias INT 6102 Versión 8.1.8 31-01-2020

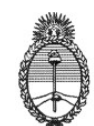

Accederá automáticamente al módulo "Cambio de Contraseña", donde deberá elegir una nueva clave de acceso, e ingresar el correo electrónico oficial para la recepción de Autorizaciones. La nueva clave deberá ser alfanumérica y poseer un mínimo de siete y un máximo de diez caracteres.

# SIGLyC

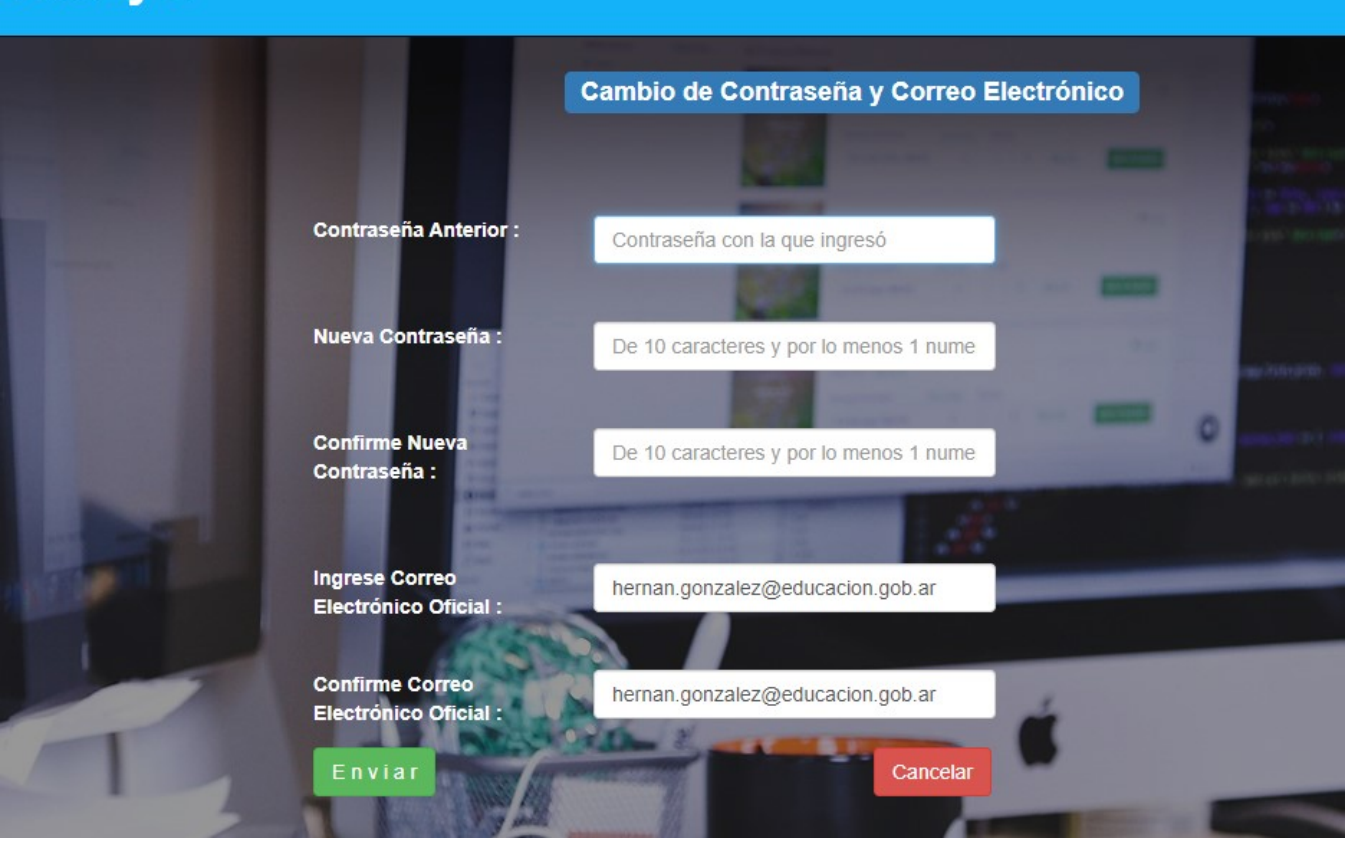

Una vez completada esa operación, presionar "Enviar", observará la leyenda "Contraseña cambiada con éxito". Tras ello, podrá acceder al Sistema de Gestión de Licencias y Certificaciones haciendo clic en el botón "Continuar".

# IMPORTANTE NO OLVIDE LA CONTRASEÑA

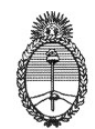

ANEXO II

#### SOLICITUD DE LICENCIA

Todas las solicitudes de licencias (ordinarias, extraordinarias o especiales), justificaciones de inasistencias y franquicias, deberán ser cursadas a través del módulo correspondiente.

Para ello debe hacer clic en el botón "Solicitud de licencia", que se encuentra en la barra de Opciones. Al hacerlo, visualizará los datos personales y el cargo que ocupa.

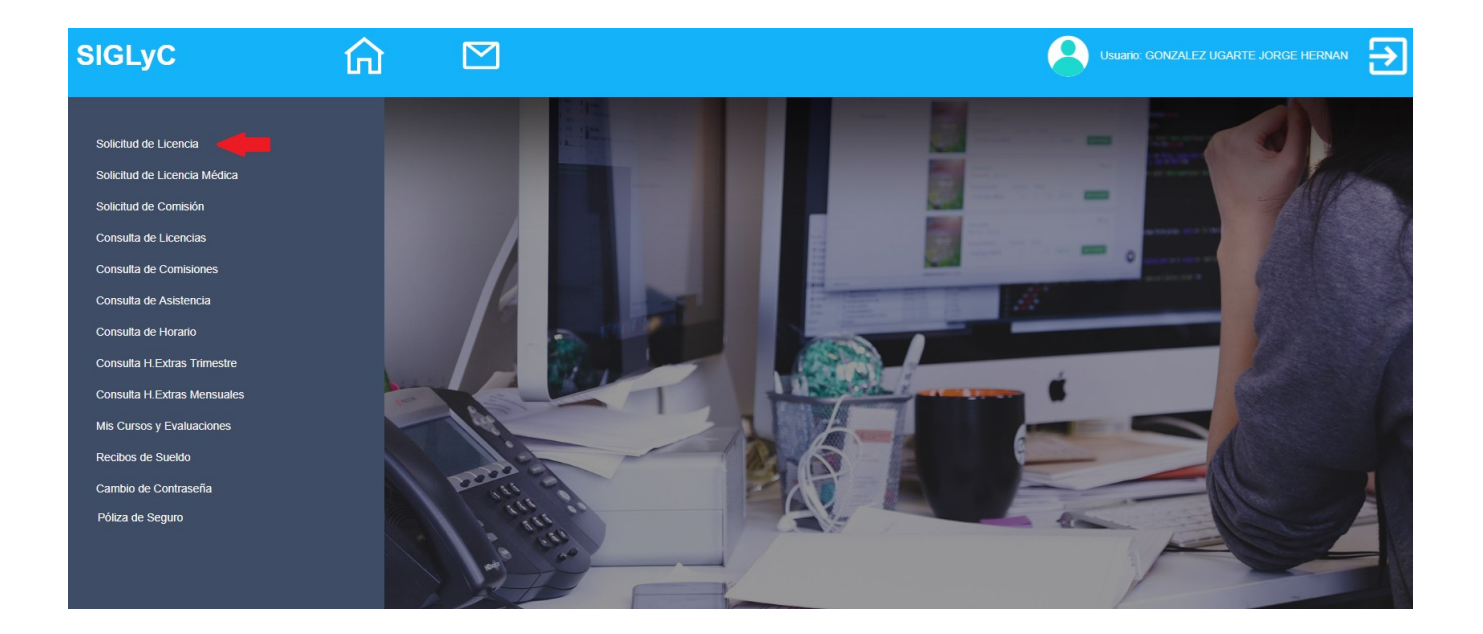

| SIGLyC                                                                                                    | ☆                                                   |                                                                                                   |                      | ALEZ UGARTE JORGE HERNAN              |  |
|----------------------------------------------------------------------------------------------------|-----------------------------------------------------|---------------------------------------------------------------------------------------------------|----------------------|---------------------------------------|--|
| Solicitud de Licencia<br>Solicitud de Licencia Médica<br>Solicitud de Comisión                                                  | Código :<br>Apellido y Nombre :                     | Carga Solicitud de Lice<br>Fecha :<br>Datos Personales<br>GONZALEZ UGARTE JORGE HERNAN , Document | 04/02/20             | 618                                   |  |
| Consulta de Licencias<br>Consulta de Comisiones<br>Consulta de Asistencia<br>Consulta de Horario<br>Consulta H Extras Trimestre | Calle :<br>Piso :<br>Localidad :<br>TE Particular : | PAREJA Nro :<br>1 Depto.:<br>PAREJA Provincia:<br>Laboral:                                        | A<br>CABA<br>Laboral | Cód.Postal: 1419<br>v                 |  |
| Consulta H Extras Mensuales<br>Mis Cursos y Evaluaciones<br>Recibos de Sueldo                                                   | Dependencia :<br>Tareas :                           | Datos Laborales<br>2030 DIRECCIÓN DE GESTIÓN INFORMÁTICA<br>TÉCNICO ESPECIALI<br>Antigueda        | d: 23                | Cargo : Nivel TB Grado 7<br>Meses : 9 |  |
| Cambio de Contraseña<br>Póliza de Seguro                                                                                        | Tipo :<br>Desde :<br>Observaciones                  | Seleccione Licencia v Informac<br>Desde Dias: Dias Hasta :<br>Observaciones de la licencia        | Año : 2020<br>Hasta  | Período : <u>19</u> 20                |  |
|                                                                                                    |                                                     |                                                                                                   |                      | ŧ.                                    |  |

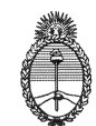

En el apartado "Licencia" deberá consignar el tipo de licencia, justificación o franquicia que desea gestionar. Para ello debe buscar y seleccionar la opción correspondiente dentro del listado que se despliega haciendo clic sobre la flecha negra que se encuentra en el extremo derecho del espacio "Seleccione Licencia".

En caso de tratarse de la licencia anual ordinaria, deberá indicar también el año y período al cual corresponde la solicitud.

Presionando sobre el botón "Información" obtendrá la descripción sobre el tipo de licencia.

| SIGLyC                                                | ណ៍ |                           |                                                                                                    |
|-------------------------------------------------------|----|---------------------------|----------------------------------------------------------------------------------------------------|
| Solicitud de Licencia                                 |    | Código :                  | Carga Solicitud de Licencia<br>Fecha : 31/01/2020                                                                                                    |
| Solicitud de Licencia Médica<br>Solicitud de Comisión |    | Apellido y Nombre :       | Datos Personales           Selectore Licencia         Documento Nº :         04 050 040                                                                                                    |
| Consulta de Licencias<br>Consulta de Comisiones       |    | Calle :                   | 10 H TENEN. CON FINES DE ADDICIÓN<br>10 H TENENCIÁ CON FINES DE ADDICIÓN HOMBRE<br>13 I A RENDIR EXAMENTERCIARIO / UNIVERSITARIO<br>13 I D MATRIMONIO                                                                     |
| Consulta de Asistencia<br>Consulta de Horario         |    | Piso :<br>Localidad :     | 131 D MAI RIMUNUO HUOS<br>131 E LEY 20366 LICENCIA DEPORTIVA DEPORTISTA<br>131 E LEY 20366 LICENCIA DEPORTIVA ENTRENADOR<br>14 C RAZONES ESPECIALES                                                                       |
| Consulta H.Extras Trimestre                           |    | TE Particular :           | 14 D DONACION DE SANGRE<br>14 FINASISTENCIAS POR RAZONES PARTICULARES<br>14 G MESA EXAMINADORA<br>14 H OTRAS INASISTENCIAS                                                                                                |
| Mis Cursos y Evaluaciones                             |    | Dependencia :<br>Tareas : | 14 I A LICENCIA POR NACIMIENTO<br>14 I B LICENCIA POR FALLECIMIENTO 1º GRADO<br>14 I B LICENCIA POR FALLECIMIENTO 2º GRADO<br>14 2 Ibi FRANQUICIA HORARIA PARA REALIZAR TRAMITE DE PERSONAS A CARGO CON DISCAPACIDAD<br>8 |
| Recibos de Sueldo<br>Cambio de Contraseña             |    |                           | 147 LICENCIA POR VIOLENCIA DE GÉNERO<br>15 C ASISTENCIA A CONGRESOS<br>15 D ASISTENCIA A CURSOICAPACITACION                                                                                                    |
| Póliza de Seguro                                      |    | Desde :                   | Selectione Licencia     v     Información     Arro     2020     Periodo     e 1°     2°       Desde     Dias :     Dias     Hasta :     Hasta     E                                                                       |
|                                                       |    | Observaciones             | Observaciones de la licencia                                                                                                    |
|                                                       |    |                           |                                                                                                    |

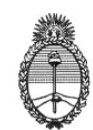

A continuación, deberá consignar las fechas de inicio y finalización de la licencia, justificación o franquicia, haciendo clic en los botones "Calendario", que se encuentran a la derecha de los campos "Desde" y "Hasta".

| SIGLyC                                                                    |                                |                                                                                                    |                                                                                                    | ALEZ UGARTE JORGE HERNAN           |
|---------------------------------------------------------------------------|--------------------------------|----------------------------------------------------------------------------------------------------|----------------------------------------------------------------------------------------------------|------------------------------------|
| Solicitud de Licencia                                                     | Código :                       | Carga Solicitud                                                                                                    | d de Licencia<br>Fecha : 31/01/2                                                                                                    | 020                                |
| Solicitud de Licencia Médica<br>Solicitud de Comisión                     | Apellido y Nombre :            | GONZALEZ UGARTE JORGE HERNAN *                                                                                                    | Documento Nº : 21.856.                                                                                                    | 618                                |
| Consulta de Licencias<br>Consulta de Comisiones<br>Consulta de Asistencia | Calle :<br>Piso :              | PAREJA                                                                                                    | Nro :<br>Depto.:                                                                                                    | Cód.Postal: 1419                   |
| Consulta de Horario<br>Consulta H.Extras Trimestre                        | Localidad :<br>TE Particular : | PARF.IA<br>« Enero 2020 »<br>Lu Ma Mi Ju Vi Sa Do                                                                                                    | Provincia:<br>C.A.B.A.<br>Laboral: « Enero 2020 »                                                                                                    |                                    |
| Consulta H Extras Mensuales<br>Mis Cursos y Evaluaciones                  | Dependencia :<br>Tareas :      | 30         31         1         2         3         4         5         Datos Lat           6         7         8         9         10         11         12         VINFORMÁTICA           13         14         15         16         17         18         19 | Jorales         30         31         1         2         3         4         5           Escalate         6         7         8         9         10         11         12           Antigue         13         14         15         16         17         18         19 | Cargo : Nivel TB Grado 7 Meses : 8 |
| Recibos de Sueldo<br>Cambio de Contraseña                                 | Тіро :                         | 20 21 22 23 24 25 26<br>27 28 29 30 31 1 2                                                                                                    | 20 21 22 23 24 25 26<br>27 28 29 30 31 1 2<br>100m                                                                                                    | Período :                          |
| Poliza de Seguro                                                          | Desde :                        | Desde                                                                                                    | Hasta : Hasta                                                                                                    | -                                  |
|                                                                           | Observaciones                  | Observaciones de la licencia                                                                                                    |                                                                                                    |                                    |

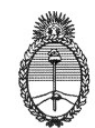

Luego debe hacer clic en el botón "Cálculo de días", a fin de calcular la duración de la licencia, justificación o franquicia.

| siglyc 🏠                                                                      |                           |                                                                                                    | 8                                         | Usuario: GONZAL |                           |                  |   |
|-------------------------------------------------------------------------------|---------------------------|----------------------------------------------------------------------------------------------------|-------------------------------------------|-----------------|---------------------------|------------------|---|
| Solicitud de Licencia<br>Solicitud de Licencia Médica                         | Código :                  | Carga Solici Datos                                                                                                    | itud de Licencia<br>Fecha :<br>Personales | 31/01/20:       | 20                        |                  |   |
| Solicitud de Comisión<br>Consulta de Licencias                                | Apellido y Nombre :       | GONZALEZ UGARTE JORGE HERNAN                                                                                            | Documento Nº :                            | 21.856.6        | 18                        |                  |   |
| Consulta de Comisiones<br>Consulta de Asistencia                              | Calle :<br>Piso :         | PAREJA                                                                                                    | Nro :<br>Depto.: A                        |                 | Cód.Postal:               | 1419             |   |
| Consulta de Horano<br>Consulta H Extras Trimestre                             | TE Particular :           | PAREJA                                                                                                    | Laboral:                                  | A.B.A.          |                           | Ŧ                |   |
| Consulta H.Extras Mensuales<br>Mis Cursos y Evaluaciones<br>Recibos de Sueldo | Dependencia :<br>Tareas : | 2030 DIRECCIÓN DE GESTIÓN INFORMÁTICA<br>TÉCNICO ESPECIALI                                                              | Escalafón: CO<br>Antiguedad: 23           | NTRATOS TRANS   | Cargo :<br>Meses :        | Nivel TB Grado 7 |   |
| Cambio de Contraseña<br>Póliza de Seguro                                      | Tipo :                    | 9 A LICENCIA ANUAL ORDINARIA MÁS DE 15 A                                                                                | encia<br>Información Añ                   | o: 2019         | Período :                 | ●1° ◎2°          | + |
|                                                                               | Desde :<br>Observaciones  | 17/02/2020                                                                                                    | Hasta : 21/                               | 02/2020         | Cálculo de día            | as 🛑             |   |
|                                                                               |                           | Coservaciones de la licencia                                                                                            |                                           |                 | Envia Solicitu            | lu -             |   |
|                                                                               |                           | Ario         Fecha Antig.         Otra Antig.         Antiguedad           2019         08/05/1996         0         23 | Dias lícencia Días Tom<br>35 0            | ados Restan Fe  | acha Límite<br>30/11/2020 |                  |   |

Si quiere realizar alguna aclaración relacionada con la solicitud, podrá volcarse en el campo "Observaciones", destinado a tal fin. De lo contrario, debe hacer clic en el botón "Envía Solicitud" para finalizar la gestión.

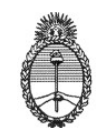

Una de las opciones que nos presenta el sistema es la de SALIDAS AUTORIZADAS. Para este caso deberá seleccionar la opción Salidas SAP y el sistema mostrará el menú para seleccionar el día y duración de la salida.

| siglyc 🏠                                                                      |                                                                   |                                                        | (                            |                 |             | rge Hernan       |
|-------------------------------------------------------------------------------|-------------------------------------------------------------------|--------------------------------------------------------|------------------------------|-----------------|-------------|------------------|
| Solicitud de Licencia                                                         | Código :                                                          | Carga Solid                                            | itud de Licencia<br>Fecha :  | a 31/01/        | 2020        |                  |
| Solicitud de Licencia Médica<br>Solicitud de Comisión                         | Apellido y Nombre :                                               | GONZALEZ UGARTE JORGE HERNAN                           | Personales<br>Documento Nº   | 21.856          | 6.618       |                  |
| Consulta de Comisiones                                                        | Calle :<br>Piso :                                                 | PAREJA                                                 | omicilio<br>Nro :<br>Depto.: | A.              | Cód.Postal: | 1410             |
| Consulta de Asistericia<br>Consulta de Horario<br>Consulta H Evtras Trimestre | Localidad :<br>TE Particular :                                    | PAREJA                                                 | Provincia:<br>Laboral:       | C.A.B.A.        |             | ¥                |
| Consulta H.Extras Mensuales<br>Mis Cursos y Evaluaciones                      | Dependencia :                                                     | 2030 DIRECCIÓN DE GESTIÓN INFORMÁTICA                  | s Laborales<br>Escalafón:    | CONTRATOS TRANS | Cargo :     | Nivel TB Grado 7 |
| Recibos de Sueldo<br>Cambio de Contraseña                                     |                                                                   |                                                        | cencia                       | 23              | Reriodo :   | 8                |
| Póliza de Seguro                                                              | Desde :                                                           | SA P SALIDAS AUTORIZADAS T<br>Desde <b>Dias</b> : Dias | Hasta :                      | Hasta           | Cálculo de  | e 1° 2°          |
|                                                                               | Observaciones                                                     | Observaciones de la licencia                           |                              |                 |             |                  |
|                                                                               | Salida Autorizada :<br>Días de salida :<br>Duración de la Salida: | Para Capacitación                                      |                              | Y Y             | Æ           |                  |

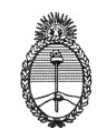

#### SOLICITUD DE LICENCIA MEDICA

Para ello, debe hacer clic en el botón "Solicitud de licencia Médica", que se encuentra en la barra de opciones. Al hacerlo, visualizará los datos personales y el cargo que ocupa.

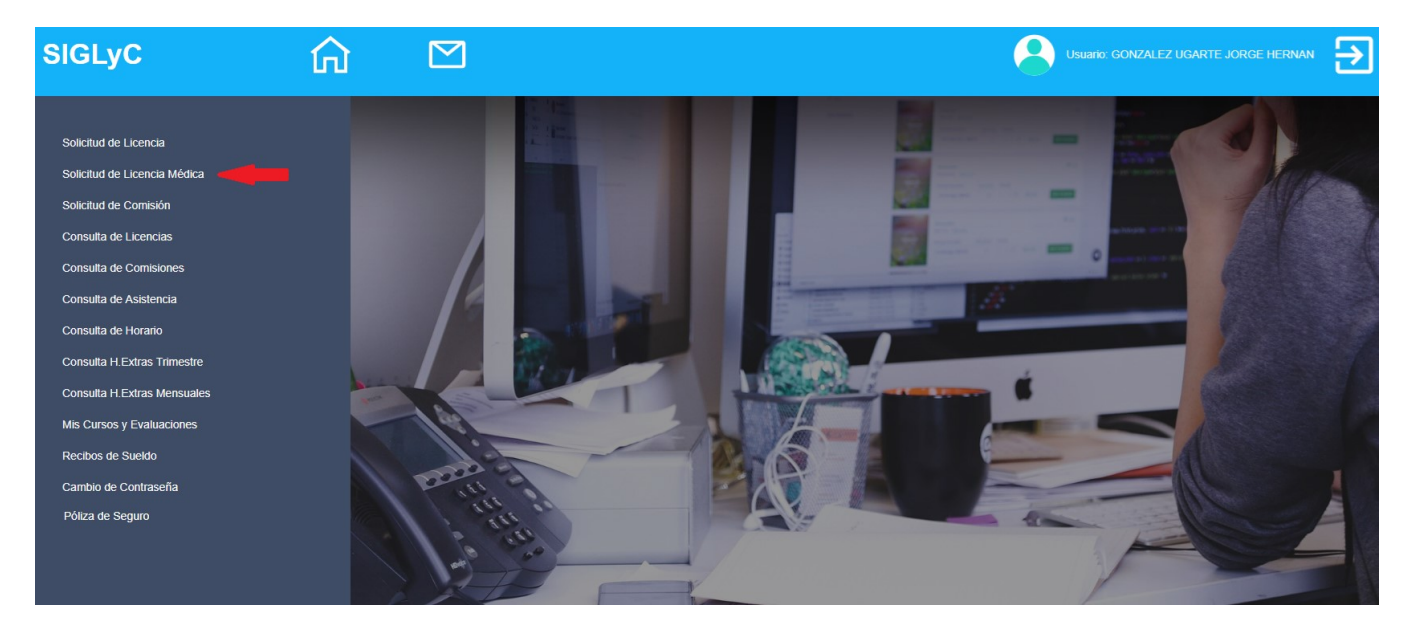

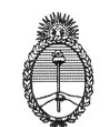

Se deberá seleccionar el tipo de licencia, y presionando el botón "Desde", la fecha de comienzo de la misma.

| siglyc 🏠                                                                                                    |                                                                                     |                                                                                                    |                                                                                |                                                                                                    | Usua                         | irio: GONZALEZ                          | UGARTE JORG                      |                        |
|----------------------------------------------------------------------------------------------------|-------------------------------------------------------------------------------------|----------------------------------------------------------------------------------------------------|--------------------------------------------------------------------------------|----------------------------------------------------------------------------------------------------|------------------------------|-----------------------------------------|----------------------------------|------------------------|
| Solicitud de Licencia<br>Solicitud de Licencia Médica<br>Solicitud de Comisión<br>Consulta de Licencias                                                             | Código :<br>Dependencia Revista :<br>Apellido y Nombre :<br>Fecha de Nacimiento:    | DIRECCIÓN DE GESTI<br>GONZALEZ UGARTE J<br>03/10/1970                                                                                                    | ÓN INFORMÁTICA<br>ORGE HERNAN<br>Edad:                                         | Solicitud de Licencia N<br>Fecha :<br>Documento N<br>49                                                          | lédica<br>Iº :<br>Profesión: | 06/02/2020<br>21.856.618<br>ANALISTA DI | E SISTEMAS DI                    | E COMPI                |
| Consulta de Cornisiones<br>Consulta de Asistencia<br>Consulta de Horario<br>Consulta H.Extras Trimestre<br>Consulta H.Extras Mensuales<br>Mis Cursos y Evaluaciones | Tipo :<br>Desde :<br>Lugar de Visita :<br>Entre Calles Domicilio :<br>Observaciones | Seleccione Licencia<br>Seleccione Licencia<br>10 A AFECC. LESION<br>10 D ART ACCIDENTE<br>10 D ART ACCIDENTE<br>10 J ATENCION DEL G<br>Observaciones de la lice | CORTO TRAT.45 DI<br>DE TRABAJO<br>DE TRABAJO ITINI<br>RUPO FAMILIAR 21<br>ncia | AS C/G<br>C/G                                                                                                    | ación<br>to :                | Familiar :<br>Fecha de par              | Sel. Familiar                    | •                      |
| Recilos de Sueldo<br>Cambio de Contraseña<br>Póliza de Seguro                                                                                                    | Calle :<br>Piso :<br>Localidad :<br>TE Particular :<br>Fecha Apto :<br>Tareas :     | PAREJA<br>1<br>PAREJA<br>01/01/1<br>TÉCNICO ESPECIALIZI                                                                                                    | Escalatón:                                                                     | Domicilio<br>Nro :<br>Depto.:<br>Provincia:<br>Laboral:<br>Datos Laborales<br>CONTRATOS TRANSITOR<br>Antiguedad: | A<br>C.A.B.A.<br>Laboral     |                                         | Cód.Postal:<br>Cargo :<br>Sexo : | 1419<br>•<br>TB 7<br>M |

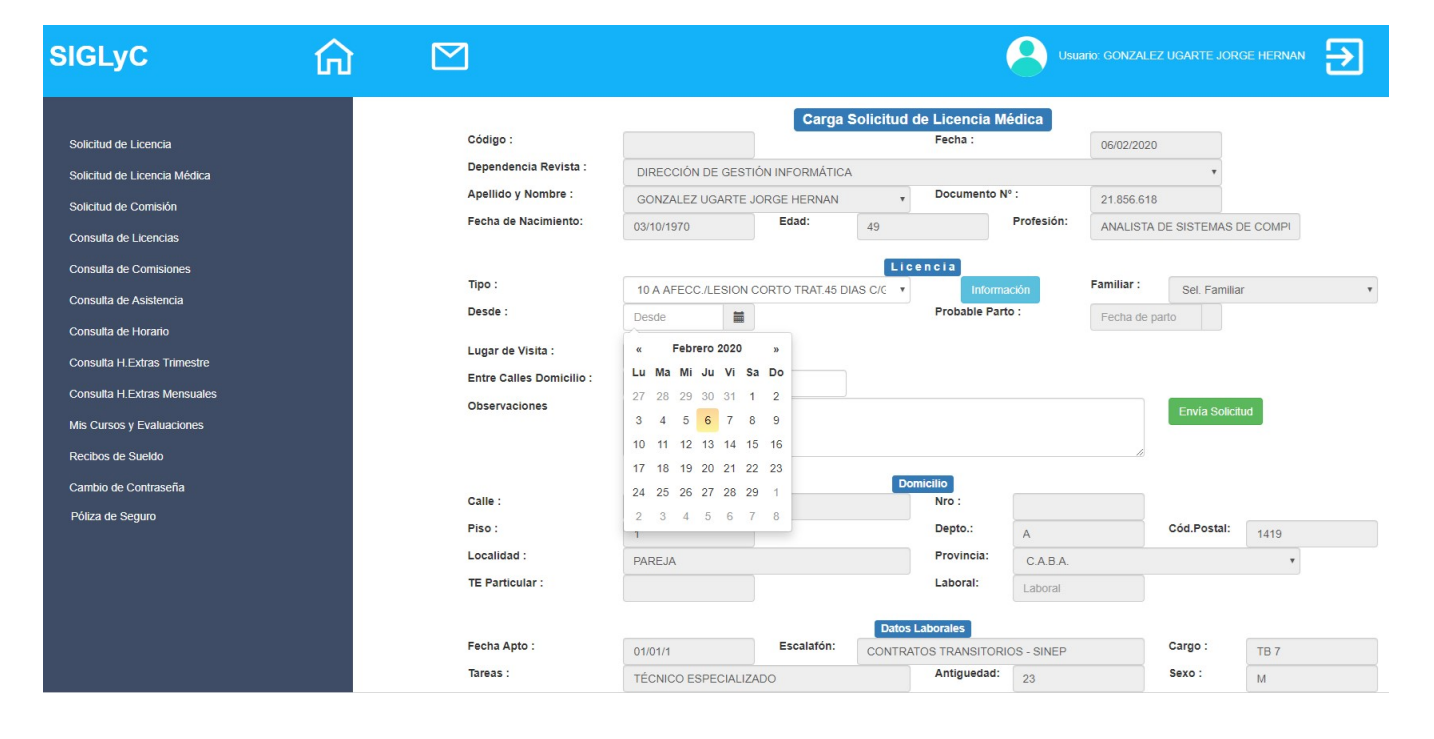

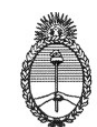

Luego de seleccionar la fecha de comienzo de la licencia, se deberá indicar el lugar de visita para el visitador médico, entre que calles se encuentra, y las aclaraciones necesarias en el campo observaciones.

| siglyc 🏠                                                                                                    |                                                                                     |                                                        |                                                     |                                                                                              | Us                                                  | uario: GONZALEZ UGARTE J                        | ORGE HERNAN          |
|----------------------------------------------------------------------------------------------------|-------------------------------------------------------------------------------------|--------------------------------------------------------|-----------------------------------------------------|----------------------------------------------------------------------------------------------|-----------------------------------------------------|-------------------------------------------------|----------------------|
| Solicitud de Licencia<br>Solicitud de Licencia Médica<br>Solicitud de Comisión<br>Consulta de Licencias                                                                                   | Código :<br>Dependencia Revista :<br>Apellido y Nombre :<br>Fecha de Nacimiento:    | DIRECCIÓN DE GEST<br>GONZALEZ UGARTE .<br>03/10/1970   | Carga S<br>IÓN INFORMÁTICA<br>JORGE HERNAN<br>Edad: | Colicitud de Licenc<br>Fecha :<br>Docume                                                     | ia Médica<br>nto Nº :<br>Profesión:                 | 06/02/2020<br>21.856.618<br>ANALISTA DE SISTEMA | AS DE COMPI          |
| Consulta de Comisiones<br>Consulta de Asistencia<br>Consulta de Horarlo<br>Consulta H Extras Trimestre<br>Consulta H Extras Mensuales<br>Mis Cursos y Evaluaciones<br>Decision de Circleo | Tipo :<br>Desde :<br>Lugar de Visita :<br>Entre Calles Domicilio :<br>Observaciones | 10 A AFECC /LESION /<br>07/02/2020                     | CORTO TRAT.45 DI/                                   | Licencia<br>AS C/C V In<br>Probable                                                          | formación<br>a Parto :                              | Familiar : Set. Fan<br>Fecha de parto           | nillar •             |
| reculos de Suendo<br>Cambio de Contraseña<br>Póliza de Seguro                                                                                                    | Calle :<br>Piso :<br>Localidad :<br>TE Particular :<br>Fecha Apto :<br>Tareas :     | PAREJA<br>1<br>PAREJA<br>01/01/1<br>TÉCNICO ESPECIALIZ | Escalatón:                                          | Domicilio<br>Nro :<br>Depto.:<br>Provinci<br>Laboral:<br>Datos Laborales<br>CONTRATOS TRANSI | a: C.A.B.A.<br>Laboral<br>TORIOS - SINEP<br>tad: 23 | Cód.Posta                                       | I: 1419<br>TB 7<br>M |

Si la licencia a usufructuar es "10 J ATENCION DEL GRUPO FAMILIAR", deberá seleccionarse el familiar a cargo que se haya declarado previamente en RR.HH.

| siglyc 🏠                                                                                                    |                                                                                     |                                                                 |                                                     |                                                                                                    | Usuario: GO                              |                                                         |                        | 3 |
|----------------------------------------------------------------------------------------------------|-------------------------------------------------------------------------------------|-----------------------------------------------------------------|-----------------------------------------------------|----------------------------------------------------------------------------------------------------|------------------------------------------|---------------------------------------------------------|------------------------|---|
| Solicitud de Licencia<br>Solicitud de Licencia Médica<br>Solicitud de Comisión<br>Consulta de Licencias                                                           | Código :<br>Dependencia Revista :<br>Apellido y Nombre :<br>Fecha de Nacimiento:    | DIRECCIÓN DE GESTIÓN INF<br>GONZALEZ UGARTE JORGE<br>03/10/1970 | Carga Solicitud<br>rormática<br>HERNAN *<br>Iad: 49 | de Licencia Mé<br>Fecha :<br>Documento Nº                                                             | dica<br>06/<br>: 21.<br>Profesión: AN    | 02/2020<br>•<br>856.618<br>ALISTA DE SISTEMAS DI        | E COMPI                |   |
| Consulta de Comisiones<br>Consulta de Asistencia<br>Consulta de Horano<br>Consulta H.Extras Trimestre<br>Consulta H.Extras Mensuales<br>Mis Cursoo y Evaluaciones | Tipo :<br>Desde :<br>Lugar de Visita :<br>Entre Galles Domicilio :<br>Observaciones | 10 J ATENCION DEL GRUPO<br>07/02/2020                           | Lic<br>FAMILIAR 20 C/G V                            | e n c i a<br>Informac<br>Probable Parto                                                               | iôn Fami<br>: Feo                        | Illar : Set. Familiar<br>cha de parto<br>Envía Solicitu | d                      | • |
| Recibos de Sueldo<br>Cambio de Contraseña<br>Póliza de Seguro                                                                                                    | Calle :<br>Piso :<br>Localidad :<br>TE Particular :<br>Fecha Apto :<br>Tareas :     | PAREJA 1 PAREJA 01/01/1 Es TÉCNICO ESPECIALIZADO                | calafón: CONTR                                      | micilio<br>Nro :<br>Depto.:<br>Provincia:<br>Laboral:<br>Laborales<br>NTOS TRANSITORIC<br>Antiguedad: | A<br>CABA<br>Laboral<br>IS - SINEP<br>23 | Cód.Postal:                                             | 1419<br>•<br>TB 7<br>M |   |

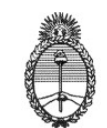

#### SOLICITUD DE COMISION

Se debe hacer clic en el botón "Solicitud de Comisión", que se encuentra en la barra de opciones. Visualizará los datos personales y se deberá seleccionar el tipo de licencia.

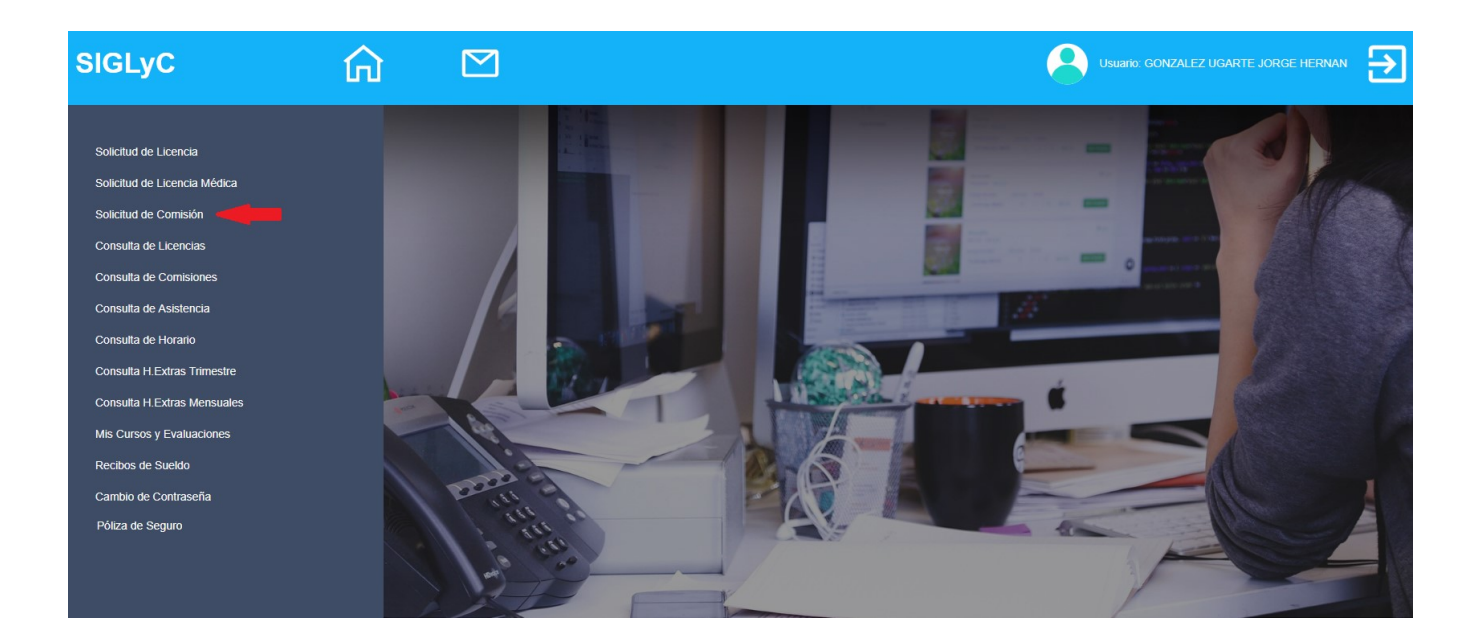

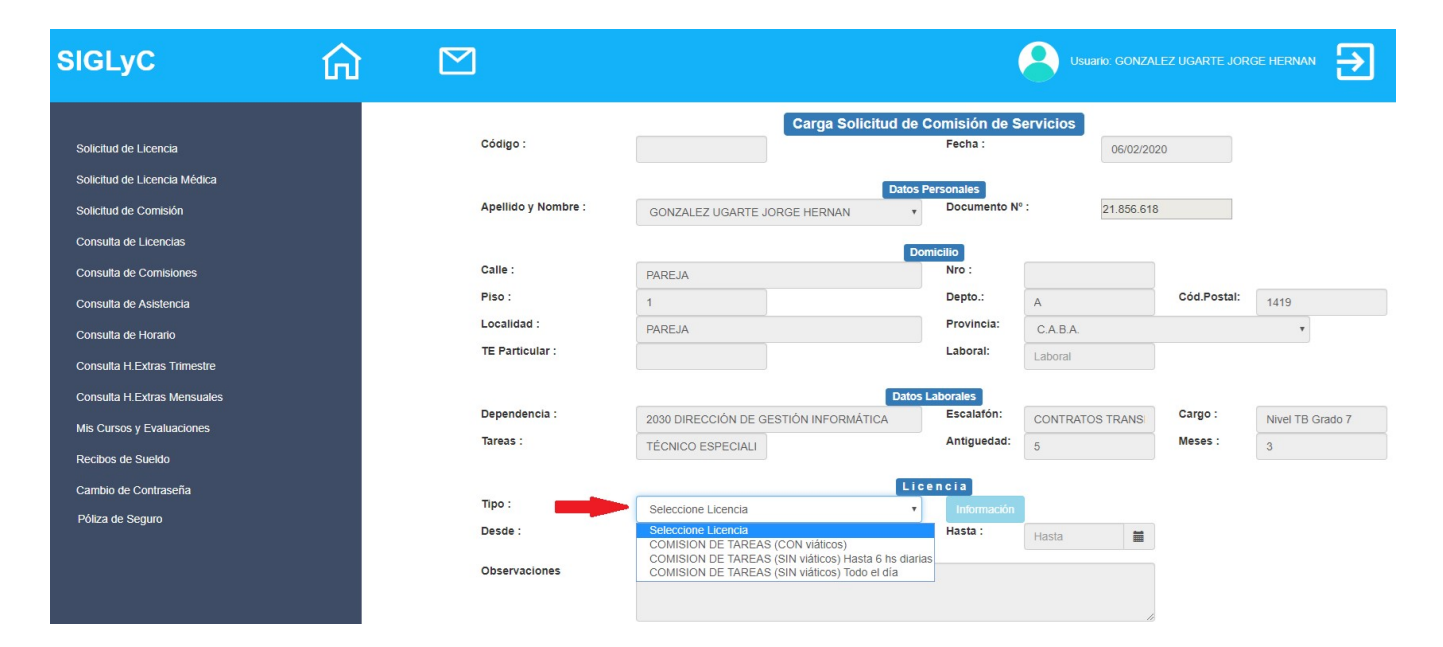

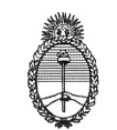

A continuación, indicamos la fecha de comienzo y finalización, las observaciones y el horario en que se realizará la comisión. Luego, presionamos el botón "Envía Solicitud".

| SIGLyC                                                                                                    |                                                     |                                                                                                    |                                                                            | ALEZ UGARTE JORGE HERNAN           |
|----------------------------------------------------------------------------------------------------|-----------------------------------------------------|----------------------------------------------------------------------------------------------------|----------------------------------------------------------------------------|------------------------------------|
| Solicitud de Licencia<br>Solicitud de Licencia Médica<br>Solicitud de Comisión                                                  | Código :<br>Apellido y Nombre :                     | Carga Solicitud de<br>Datos<br>GONZALEZ UGARTE JORGE HERNAN                                                                                                    | Comisión de Servicios<br>Fecha :<br>Personales<br>Documento Nº : 21.856.61 | 020                                |
| Consulta de Licencias<br>Consulta de Comisiones<br>Consulta de Asistencia<br>Consulta de Horario<br>Consulta H Extras Trimestre | Calle :<br>Piso :<br>Localidad :<br>TE Particular : | PAREJA<br>1<br>« Febrero 2020 »<br>Lu Ma Mi Ju Vi Sa Do                                                                                                    | Nro :<br>Depto.: A<br>Provincia: C.A.B.A.<br>Laboral: Laboral              | Cód.Postal: 1419                   |
| Consulta H Extras Mensuales<br>Mis Cursos y Evaluaciones<br>Recibos de Sueldo<br>Cambio de Contraseña                           | Dependencia :<br>Tareas :                           | 27         28         29         30         31         1         2           3         4         5         6         7         8         9         10         11         12         13         14         15         16           17         18         19         20         21         22         23         24         25         26         27         28         29         1         Lt | Laborales<br>Escalatón:<br>Antiguedad:<br>CONTRATOS TRANS<br>5             | Cargo : Nivel TB Grado 7 Meses : 3 |
| Póliza de Seguro                                                                                                    | Tipo :<br>Desde :<br>Observaciones                  | 2     3     4     5     6     7     8     viaticos)     •       Desde     Image: Dias     Dias     Dias     Dias                                                                                                    | Información<br>Hasta : Hasta 🗮                                             | Cálculo de días<br>Envía Solicitud |
|                                                                                                    | Horario de Tareas : De                              | , Hasta                                                                                                    |                                                                            |                                    |

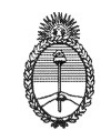

#### ANEXO III

#### **CONSULTAS POSIBLES DE REALIZAR**

#### **CONSULTA DE LICENCIAS:**

La consulta del estado de las solicitudes de licencias, justificaciones de inasistencias y franquicias podrá realizarse a través del módulo correspondiente. Para acceder al mismo debe hacer clic en el botón "Consulta de Licencia", que se encuentra en la barra de Opciones.

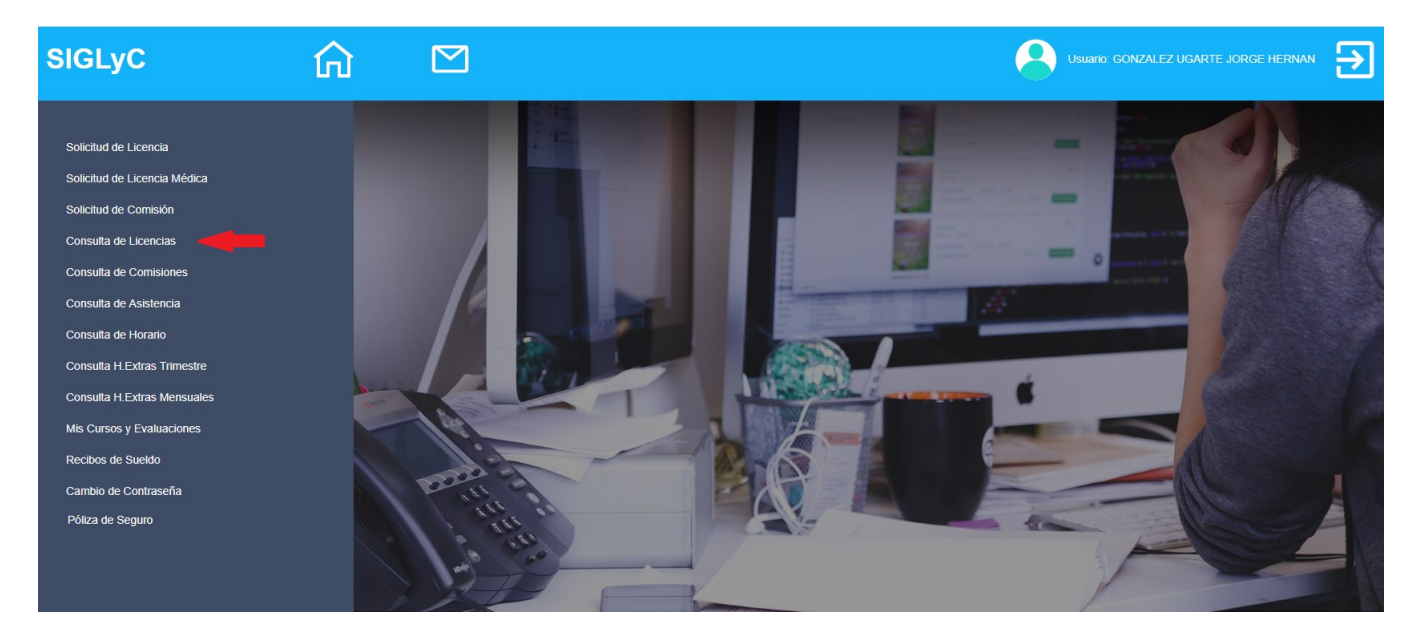

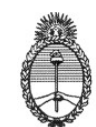

Visualizará los datos de la licencia solicitada. En caso de haber gestionado varias solicitudes, podrá consultar el estado de cada una. Para ello deberá seleccionarla haciendo clic sobre la flecha negra que se encuentra en el extremo de la pantalla desplegando el menú.

| siglyc 🏠                                       |                |           |              |                                                      | Usuario                             |               |            |      |           |
|------------------------------------------------|----------------|-----------|--------------|------------------------------------------------------|-------------------------------------|---------------|------------|------|-----------|
|                                                |                |           |              | Consu                                                | Ilta de Licencias por Agente        |               |            |      |           |
| Solicitud de Licencia                          | Código de Lice | ncia :    | Seleccio     | ne Licencia                                          | •                                   | Exporta a Exc | el         |      |           |
| Solicitud de Licencia Médica                   | Licencias      | Resumen L | cencia Anual |                                                      |                                     | Exporte a Exc |            |      |           |
| Solicitud de Comisión                          | Licencius      | Código Es | tado Arte    | Licencia                                             | Observaciones                       | Desde         | Hasta      | Dias |           |
| Consulta de Licencias                          |                | 796023 AL | TOR 14 F     | 14 F INASISTENCIAS POR                               |                                     | 30/12/2019    | 30/12/2019 | 1    |           |
| Consulta de Comisiones                         | Formulario     |           |              | RAZONES PARTICULARES                                 |                                     |               |            |      |           |
| Consulta de Asistencia                         | Formulario     | 793590 AU | ITOR 9A4     | 9 A LICENCIA ANUAL<br>ORDINARIA MÁS DE 15 AÑOS       |                                     | 02/01/2020    | 24/01/2020 | 23   |           |
| Consulta de Horario                            | Formulario     | 778577 AU | ITOR SD L    | SD L SOLICITUD DE                                    | SE DENIEGAN POR RAZONES DE SERVICIO | 07/10/2019    | 29/10/2019 | 23   |           |
| Consulta H.Extras Trimestre                    |                |           |              | ANUAL                                                |                                     |               |            |      |           |
| Consulta H.Extras Mensuales                    | Formulario     | 778576 AU | ITOR 9A4     | 9 A LICENCIA ANUAL<br>ORDINARIA MÁS DE 15 AÑOS       |                                     | 17/10/2019    | 01/11/2019 | 12   |           |
| Mis Cursos y Evaluaciones<br>Recibos de Sueldo | Formulario     | 778246 AU | ITOR 14 F    | 14 F INASISTENCIAS POR<br>RAZONES PARTICULARES       |                                     | 02/10/2019    | 02/10/2019 | 1    |           |
| Cambio de Contraseña                           | Formulario     | 777659 AU | ITOR 10J3    | 10 J ATENCION DEL GRUPO<br>FAMILIAR EXCEPTUADO       |                                     | 30/09/2019    | 30/09/2019 | 1    | F.Medicas |
| Póliza de Seguro                               | Formulario     | 776393 AI | IULA SD L    | SD L SOLICITUD DE<br>DENEGACIÓN DE LICENCIA<br>ANUAL | POR RAZONES DE SERVICIO             | 27/09/2019    | 31/10/2019 | 35   |           |
|                                                | Formulario     | 774923 AU | ITOR 14 F    | 14 F INASISTENCIAS POR<br>RAZONES PARTICULARES       |                                     | 17/09/2019    | 17/09/2019 | 1    |           |
|                                                | Formulario     | 772729 AU | ITOR 10J3    | 10 J ATENCION DEL GRUPO<br>FAMILIAR EXCEPTUADO       |                                     | 05/09/2019    | 05/09/2019 | 1    | F.Medicas |
|                                                | Formulario     | 772235 AU | ITOR 10J3    | 10 J ATENCION DEL GRUPO<br>FAMILIAR EXCEPTUADO       |                                     | 03/09/2019    | 03/09/2019 | 1    | F.Medicas |

En el caso que lo desee, presionando en "Formulario" o en "F.Medicas", tendrá la opción de descargar el formulario de la Licencia completa o de la Ficha Médica.

En el campo "Estado", observará en qué situación se encuentra la solicitud cursada.

| SIGLyC                                                   | ណ |                  |                      |                 |               |                                                                                    | Usua          | ario: GONZALE            |                          |           | NAN       |
|----------------------------------------------------------|---|------------------|----------------------|-----------------|---------------|------------------------------------------------------------------------------------|---------------|--------------------------|--------------------------|-----------|-----------|
| Solicitud de Licencia<br>Solicitud de Licencia Médica    |   | Código de Licenc | cia :<br>Resumen Lie | 10 J A          | TENCIO        | Consulta de Licencias p                                                            | or Agente     | Exporta                  | a Excel                  |           |           |
| Consulta de Comision                                     |   | Formulario       | Código<br>747153     | Estado<br>AUTOR | Artc.<br>10J1 | Licencia<br>10 J ATENCION DEL GRUPO FAMILIAR 20 C/G                                | Observaciones | Desde<br>15/05/2019      | Hasta<br>15/05/2019      | Dias<br>1 | F.Medicas |
| Consulta de Connisiones                                  |   | Formulario       | 492109               | ANULA           | 10J1          | 10 J ATENCION DEL GRUPO FAMILIAR 20 C/G                                            |               | 24/10/2016               | 24/10/2016               | 1         | F.Medicas |
| Consulta de Horano<br>Consulta H.Extras Trimestre        |   | Formulario       | 338636<br>252792     | AUTOR           | 10J1<br>10J1  | 10 J ATENCION DEL GRUPO FAMILIAR 20 C/G<br>10 J ATENCION DEL GRUPO FAMILIAR 20 C/G |               | 14/05/2014<br>15/05/2013 | 14/05/2014<br>15/05/2013 | 1         | F.Medicas |
| Consulta H.Extras Mensuales<br>Mis Cursos y Evaluaciones |   | Formulario       | 178934               | AUTOR           | 10J1          | 10 J ATENCION DEL GRUPO FAMILIAR 20 C/G                                            |               | 02/10/2012               | 02/10/2012               | 1         | F.Medicas |
| Recibos de Sueldo<br>Cambio de Contraseña                |   | Formulario       | 173862<br>109267     | AUTOR           | 10J1<br>10J1  | 10 J ATENCION DEL GRUPO FAMILIAR 20 C/G<br>10 J ATENCION DEL GRUPO FAMILIAR        |               | 07/09/2012               | 07/09/2012               | 1         | F.Medicas |
| Póliza de Seguro                                         |   |                  |                      | 1               |               |                                                                                    |               |                          |                          |           | +         |

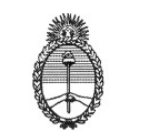

Si seleccionamos "Resumen Licencia Anual", nos muestra las licencias anuales usufructuadas a la fecha y los días de licencias que restan por tomar.

| SIGLyC                                                     | 仚 |                 |                  |                                |             |             |                 | Usuario:     |             |                          |
|------------------------------------------------------------|---|-----------------|------------------|--------------------------------|-------------|-------------|-----------------|--------------|-------------|--------------------------|
| Solicitud de Licencia<br>Solicitud de Licencia Médica      |   | Código de Licen | cia :            | Seleccione                     | Licencia    | Consulta de | e Licencias por | Agente       | Exporta a E | ccel                     |
| Solicitud de Comisión<br>Consulta de Licencias             |   | Licencias       | Resumen<br>Año I | Licencia Anual<br>Fecha Antig. | Otra Antig. | Antiguedad  | Días licencia   | Días Tomados | Restan      | Fecha Límite             |
| Consulta de Comisiones                                     |   | -               | 2019<br>2018     | 08/05/1996                     | 0           | 23          | 35              | 0<br>35      | 35<br>0     | 30/11/2020<br>30/11/2020 |
| Consulta de Asistencia<br>Consulta de Horario              |   |                 | 2017             | 08/05/1996                     | 0           | 21          | 35              | 35           | 0           | 30/11/2019               |
| Consulta H.Extras Trimestre<br>Consulta H.Extras Mensuales |   |                 |                  |                                |             |             |                 |              |             |                          |
| Mis Cursos y Evaluaciones<br>Recibos de Sueldo             |   |                 |                  |                                |             |             |                 |              |             |                          |
| Cambio de Contraseña                                       |   |                 |                  |                                |             |             |                 |              |             |                          |
|                                                            |   |                 |                  |                                |             |             |                 |              |             |                          |

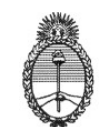

#### **CONSULTA DE COMISIONES:**

El detalle de comisiones realizadas por el agente, se puede consultar desde el módulo "Consulta Comisiones".

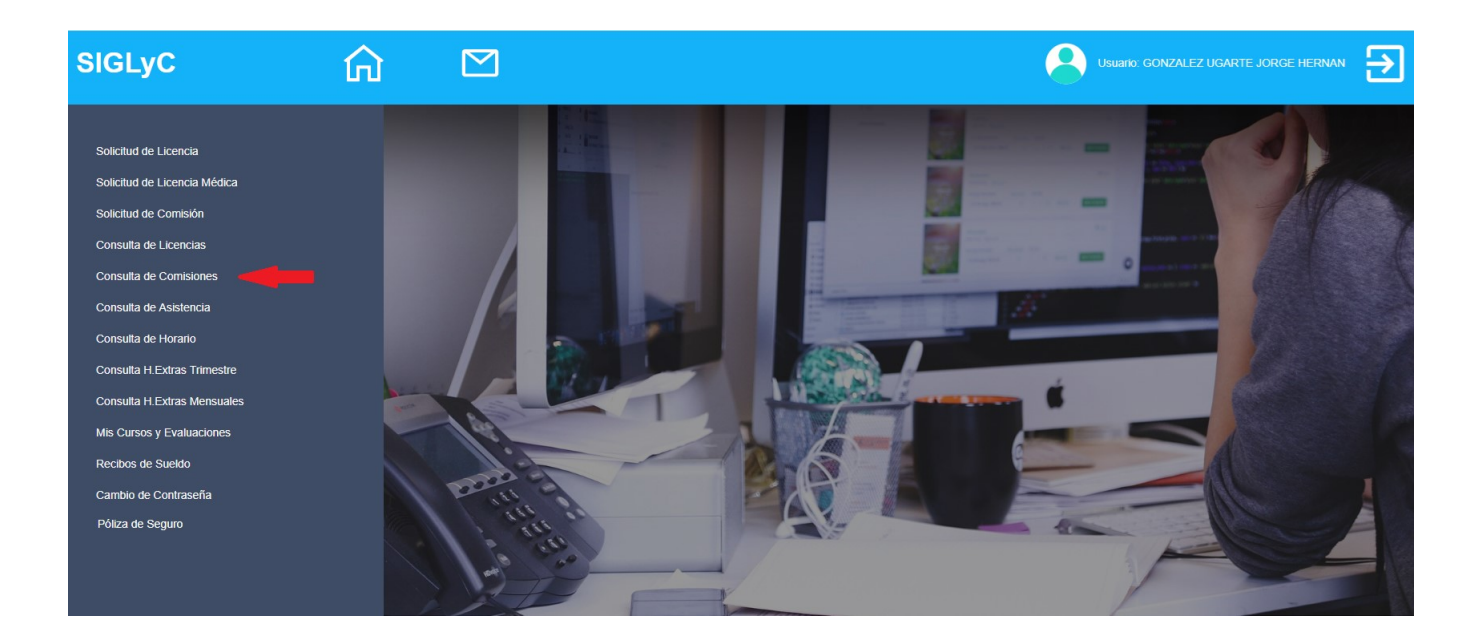

Por defecto, el sistema, lista todas las comisiones de tareas, y se podrán filtrar por comisiones de todo el día o parciales.

| SIGLyC                       | ۵ |           |            |         |                                                                  | 6                                               | Usuario    |            |       |      |      |       | €      |
|------------------------------|---|-----------|------------|---------|------------------------------------------------------------------|-------------------------------------------------|------------|------------|-------|------|------|-------|--------|
|                              |   |           |            |         | C                                                                | onsulta de Comisiones por Ager                  | ite        |            |       |      |      |       |        |
| Solicitud de Licencia        |   | Código de | e Comisiór | n :     | Seleccione Comisión                                              | •                                               |            | Exporta a  | Excel | 1    |      |       |        |
| Solicitud de Licencia Médica |   |           |            |         | Seleccione Comisión                                              |                                                 |            |            |       | De   | A    |       |        |
| Solicitud de Comisión        |   | Código    | Estado     | Artc.   | COMISION DE TAREAS (SIN viátio<br>COMISION DE TAREAS (SIN viátio | os)<br>os) Todo el día                          | Desde      | Hasta      | Dias  | Hora | Hora | Horas | Docum. |
| Consulta de Licencias        |   | 683231    | AUTOR      | CO<br>T | COMISION DE TAREAS (SIN viáticos)<br>Todo el día                 | STRATEGIC HACK - MICROSOFT - 9:00 A<br>18.00    | 28/11/2018 | 28/11/2018 | 1     | 0    | 0    | 0     |        |
| Consulta de Comisiones       |   | 681843    | AUTOR      | CO<br>T | COMISION DE TAREAS (SIN viáticos)<br>Todo el día                 | STRATEGIC HACK - MICROSOFT - 9:00 A<br>18.00    | 27/11/2018 | 27/11/2018 | 1     | 0    | 0    | 0     |        |
| Consulta de Horario          |   | 672802    | AUTOR      | CO<br>T | COMISION DE TAREAS (SIN viáticos)<br>Todo el día                 | AI + TOUR - HILTON BUENOS AIRES 9:00<br>A 18:00 | 14/11/2018 | 14/11/2018 | 1     | 0    | 0    | 0     |        |
| Consulta H.Extras Trimestre  |   | 611253    | AUTOR      | CU<br>T | COMISION DE TAREAS (SIN viáticos)                                | EVENTO MICROSOFT AZURE STACK                    | 07/06/2018 | 07/06/2018 | 1     | 10   | 16   | 6     |        |
| Consulta H.Extras Mensuales  |   |           |            |         |                                                                  |                                                 |            |            |       |      |      |       |        |
| Mis Cursos y Evaluaciones    |   |           |            |         |                                                                  |                                                 |            |            |       |      |      |       |        |
| Recibos de Sueldo            |   |           |            |         |                                                                  |                                                 |            |            |       |      |      |       |        |
| Cambio de Contraseña         |   |           |            |         |                                                                  |                                                 |            |            |       |      |      |       |        |
| Póliza de Seguro             |   |           |            |         |                                                                  |                                                 |            |            |       |      |      |       |        |

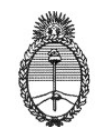

#### **CONSULTA DE ASISTENCIA:**

El detalle de asistencia se puede consultar desde el módulo "Consulta Asistencia".

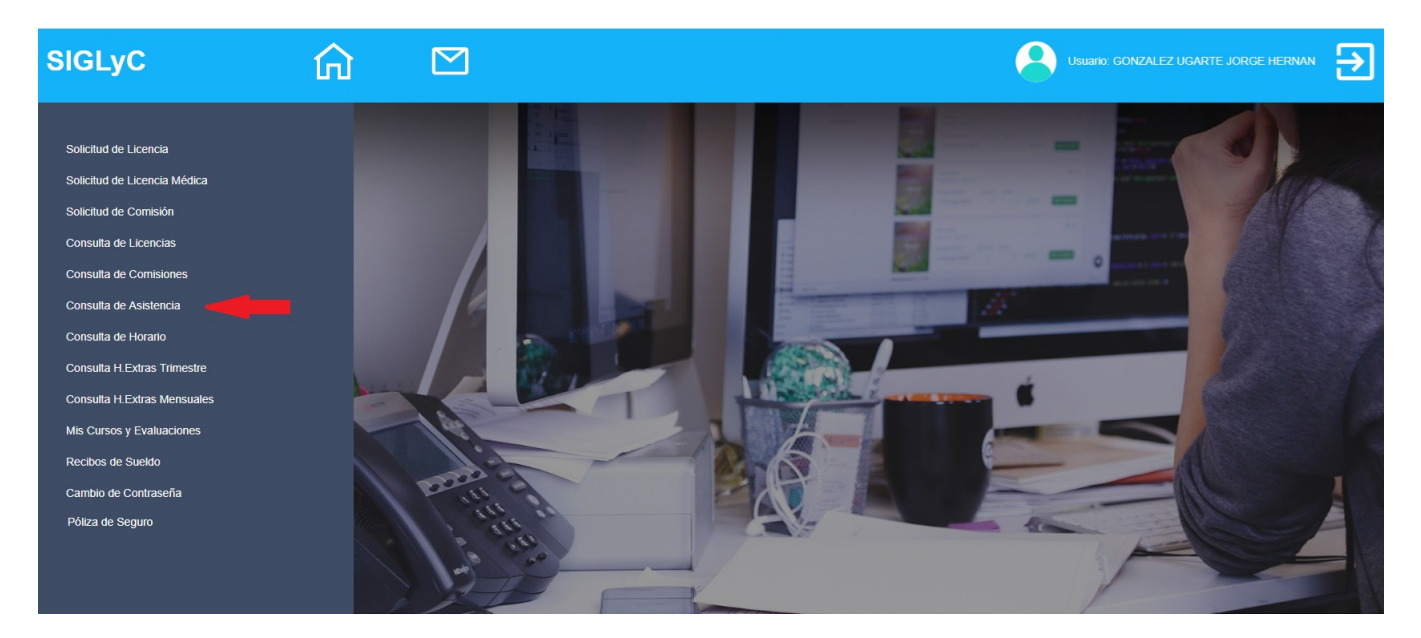

Deberá consignarse el período que desea consultar, para lo cual deben seleccionarse las fechas de inicio y finalización haciendo clic en los botones "Calendario", que se encuentran a la derecha de los campos "Desde" y "Hasta". Luego deberá hacer clic en el botón "Genera".

| SIGLyC                       | ۵ |                  |           |             |           |              |             |                       | 9      |          |                  |  |
|------------------------------|---|------------------|-----------|-------------|-----------|--------------|-------------|-----------------------|--------|----------|------------------|--|
| Solicifud de Licencia        |   |                  |           |             |           |              | Co          | onsulta de Asistencia |        |          |                  |  |
| Solicitud de Licencia Médica |   | Documento Nº :   | 21.85     | 6.618       |           |              | 1           | Apellido y Nombre :   | GONZAI | LEZ UGAF | RTE JORGE HERNAN |  |
| Solicitud de Comisión        |   | Desde :          | Desde     | Eak         |           | 2020         |             |                       | Hasta  |          |                  |  |
| Consulta de Licencias        |   | Horas Promedio : | «<br>Lu M | la M        | i Ju      | 2020<br>Vi : | Sa Do       | Comisi Genera         |        |          |                  |  |
| Consulta de Comisiones       |   |                  | 27 2      | 8 29        | 30        | 31           | 1 2         | 2                     |        |          |                  |  |
| Consulta de Asistencia       |   |                  | 3 4       | 1 5<br>1 12 | 6<br>2 13 | 7            | 89<br>1516  | 6                     |        |          |                  |  |
| Consulta de Horario          |   |                  | 17 1      | 8 19        | 20        | 21           | 22 23       | 3                     |        |          |                  |  |
| Consulta H.Extras Inmestre   |   |                  | 24 2      | 5 26<br>3 4 | 5 27<br>5 | 28 :         | 29 1<br>7 8 | 5                     |        |          |                  |  |
| Mis Cursos y Evaluaciones    |   | L                |           |             |           |              |             |                       |        |          |                  |  |
| Recibos de Sueldo            |   |                  |           |             |           |              |             |                       |        |          |                  |  |
| Cambio de Contraseña         |   |                  |           |             |           |              |             |                       |        |          |                  |  |
| Póliza de Seguro             |   |                  |           |             |           |              |             |                       |        |          |                  |  |
|                              |   |                  |           |             |           |              |             |                       |        |          |                  |  |

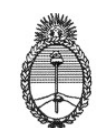

Se verán así los días incluidos en el período de consulta y, a su lado, el tiempo de permanencia en los edificios del Ministerio, expresado en horas, minutos y segundos en las columnas "Hrs", "Mts" y "Sgds".

| SIGLyC G                                                                       |              |                 |     |              |                                             |                   | ernan 🔁    |
|--------------------------------------------------------------------------------|--------------|-----------------|-----|--------------|---------------------------------------------|-------------------|------------|
| Solicitud de Licencia<br>Solicitud de Licencia Médica<br>Solicitud de Comisión | Docu<br>Desd | mento Nº<br>e : | :   | 21.8         | Consulta de Asistencia                      | IRTE JORGE HERNAN |            |
| Consulta de Licencias                                                          | Fecha        | Hrs             | Mts | 08:2<br>Sgds | Comisión: Genera                            | Desde             | Hasta      |
| Consulta de Asistencia                                                         | 28/01/2020   | 8               | 5   | 0            |                                             |                   |            |
| Consulta de Horario                                                            | 27/01/2020   | 8               | 38  | 0            |                                             |                   |            |
| Consulta H.Extras Trimestre                                                    | 25/01/2020   | 0               | 0   | 0            |                                             |                   |            |
| Consulta H.Extras Mensuales                                                    | 24/01/2020   | 0               | 0   | 0            | 9 A LICENCIA ANUAL ORDINARIA MÁS DE 15 AÑOS | 02/01/2020        | 24/01/2020 |
| Mis Cursos y Evaluaciones                                                      | 23/01/2020   | 0               | 21  | 0            | 9 A LICENCIA ANUAL ORDINARIA MÁS DE 15 AÑOS | 02/01/2020        | 24/01/2020 |
| Recibos de Sueldo                                                              | 22/01/2020   | 0               | 0   | 0            | 9 A LICENCIA ANUAL ORDINARIA MÁS DE 15 AÑOS | 02/01/2020        | 24/01/2020 |
| Cambio de Contraseña                                                           | 21/01/2020   | 0               | 0   | 0            | 9 A LICENCIA ANUAL ORDINARIA MÁS DE 15 AÑOS | 02/01/2020        | 24/01/2020 |
| Póliza de Seguro                                                               | 20/01/2020   | 0               | 0   | 0            | 9 A LICENCIA ANUAL ORDINARIA MÁS DE 15 AÑOS | 02/01/2020        | 24/01/2020 |
|                                                                                | 19/01/2020   | 0               | 0   | 0            | 9 A LICENCIA ANUAL ORDINARIA MÁS DE 15 AÑOS | 02/01/2020        | 24/01/2020 |
|                                                                                | 18/01/2020   | 0               | 0   | 0            | 9 A LICENCIA ANUAL ORDINARIA MÁS DE 15 AÑOS | 02/01/2020        | 24/01/2020 |
|                                                                                | 17/01/2020   | 0               | 0   | 0            | 9 A LICENCIA ANUAL ORDINARIA MÁS DE 15 AÑOS | 02/01/2020        | 24/01/2020 |

En caso de que el agente hubiera usufructuado alguna licencia durante el período de consulta, el tiempo de permanencia se visualizará en cero, mientras que en la columna "Licencia" se consignará la descripción del tipo de licencia, justificación o franquicia, como así también las fechas de inicio y finalización de la misma en las columnas "Desde" y "Hasta".

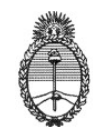

En caso de querer imprimir el reporte de asistencia, haciendo clic en "Reporte" se genera un archivo .PDF, en la que aparecerán los datos del agente y el detalle de asistencia.

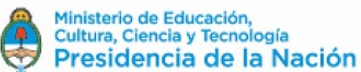

Informe de Asistencia

| Datos de   | l Agei | nte :  |     |              |            | C          | DIRECO        | CIÓN DE       | E GESTIÓN  | INFORMÁTICA |     |                                |
|------------|--------|--------|-----|--------------|------------|------------|---------------|---------------|------------|-------------|-----|--------------------------------|
| 21.856.0   | 618 G  | ONZ    | ALE | Z UGARTE J   | ORGE HER   | NAN C      | ONTRA         | TOS TI        | RANSITORIO | OS - SIL TB | 7   |                                |
|            |        |        |     |              |            |            |               |               |            |             |     |                                |
| Fecha      | Hrs M  | Ins Sg | IS  | Licencia     | Desde      | Hasta      | Soli<br>citud | Ejer<br>cicio | Destino    | Inicio      | Fin | Período Rendido<br>Desde Hasta |
| 28/01/2020 | 8      | 5      | 0   |              |            |            | 0             |               |            |             |     |                                |
| 27/01/2020 | 8      | 38     | 0   |              |            |            | 0             |               |            |             |     |                                |
| 26/01/2020 | 0      | 0      | 0   |              |            |            | 0             |               |            |             |     |                                |
| 25/01/2020 | 0      | 0      | 0   |              |            |            | 0             |               |            |             |     |                                |
| 24/01/2020 | 0      | 0      | 0   | 9 A LICENCI. | 02/01/2020 | 24/01/2020 | 0             |               |            |             |     |                                |
| 23/01/2020 | 0      | 21     | 0   | 9 A LICENCI. | 02/01/2020 | 24/01/2020 | 0             |               |            |             |     |                                |
| 22/01/2020 | 0      | 0      | 0   | 9 A LICENCI. | 02/01/2020 | 24/01/2020 | 0             |               |            |             |     |                                |
| 21/01/2020 | 0      | 0      | 0   | 9 A LICENCI. | 02/01/2020 | 24/01/2020 | 0             |               |            |             |     |                                |
| 20/01/2020 | 0      | 0      | 0   | 9 A LICENCI. | 02/01/2020 | 24/01/2020 | 0             |               |            |             |     |                                |
| 19/01/2020 | 0      | 0      | 0   | 9 A LICENCI. | 02/01/2020 | 24/01/2020 | 0             |               |            |             |     |                                |
| 18/01/2020 | 0      | 0      | 0   | 9 A LICENCI. | 02/01/2020 | 24/01/2020 | 0             |               |            |             |     |                                |
| 17/01/2020 | 0      | 0      | 0   | 9 A LICENCI. | 02/01/2020 | 24/01/2020 | 0             |               |            |             |     |                                |
| 16/01/2020 | 0      | 0      | 0   | 9 A LICENCI. | 02/01/2020 | 24/01/2020 | 0             |               |            |             |     |                                |
| 15/01/2020 | 0      | 0      | 0   | 9 A LICENCI. | 02/01/2020 | 24/01/2020 | 0             |               |            |             |     |                                |
| 14/01/2020 | 0      | 0      | 0   | 9 A LICENCI. | 02/01/2020 | 24/01/2020 | 0             |               |            |             |     |                                |
| 13/01/2020 | 0      | 27     | 0   | 9 A LICENCI. | 02/01/2020 | 24/01/2020 | 0             |               |            |             |     |                                |
| 12/01/2020 | 0      | 0      | 0   | 9 A LICENCI. | 02/01/2020 | 24/01/2020 | 0             |               |            |             |     |                                |
| 11/01/2020 | 0      | 0      | 0   | 9 A LICENCI. | 02/01/2020 | 24/01/2020 | 0             |               |            |             |     |                                |
| 10/01/2020 | 0      | 0      | 0   | 9 A LICENCI. | 02/01/2020 | 24/01/2020 | 0             |               |            |             |     |                                |
| 09/01/2020 | 0      | 0      | 0   | 9 A LICENCI. | 02/01/2020 | 24/01/2020 | 0             |               |            |             |     |                                |
| 08/01/2020 | 0      | 0      | 0   | 9 A LICENCI. | 02/01/2020 | 24/01/2020 | 0             |               |            |             |     |                                |
| 07/01/2020 | 0      | 0      | 0   | 9 A LICENCI. | 02/01/2020 | 24/01/2020 | 0             |               |            |             |     |                                |
| 06/01/2020 | 0      | 0      | 0   | 9 A LICENCI. | 02/01/2020 | 24/01/2020 | 0             |               |            |             |     |                                |
| 05/01/2020 | 0      | 0      | 0   | 9 A LICENCI. | 02/01/2020 | 24/01/2020 | 0             |               |            |             |     |                                |
| 04/01/2020 | 0      | 0      | 0   | 9 A LICENCI. | 02/01/2020 | 24/01/2020 | 0             |               |            |             |     |                                |
| 03/01/2020 | 0      | 0      | 0   | 9 A LICENCI. | 02/01/2020 | 24/01/2020 | 0             |               |            |             |     |                                |
| 02/01/2020 | 0      | 0      | 0   | 9 A LICENCI. | 02/01/2020 | 24/01/2020 | 0             |               |            |             |     |                                |

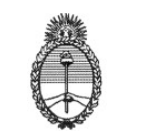

#### **CONSULTA DE HORARIO:**

Para visualizar el detalle de entradas y salidas de los edificios del Ministerio, debe acceder al módulo de "Consulta de Horario", desde el botón correspondiente.

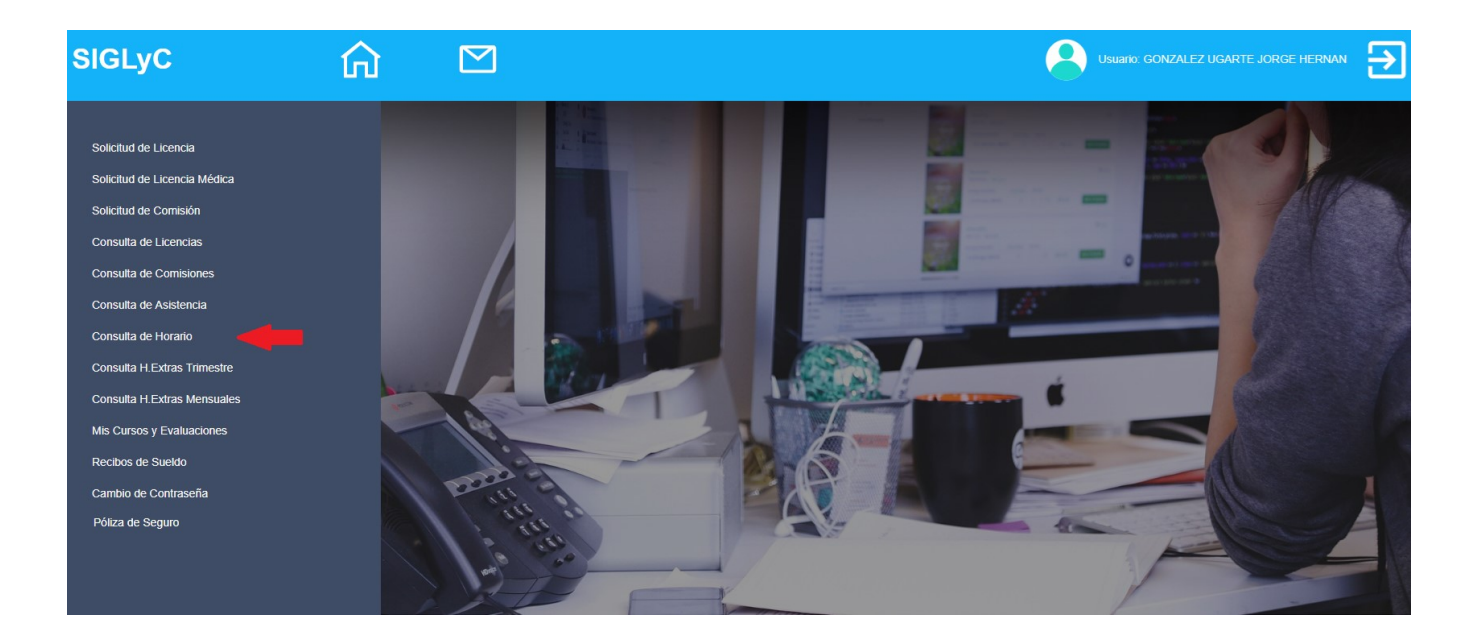

Deberá consignarse el período que desea consultar, para lo cual deben seleccionarse las fechas de inicio y finalización en los botones Calendario, que se encuentran a la derecha de los campos "Desde" y "Hasta". Luego deberá hacer clic en el botón "Genera".

| SIGLyC                       | ۵ |                |      |      |        |      |         |      |                   | 0     |             |             | Jorge Hernan | € |
|------------------------------|---|----------------|------|------|--------|------|---------|------|-------------------|-------|-------------|-------------|--------------|---|
| Solicitud de Licencia        |   |                |      |      |        |      | J       | Cor  | nsulta de Horario |       |             |             |              |   |
| Solicitud de Licencia Médica |   | Documento Nº : | 21.8 | 56.6 | 18     |      |         | Ape  | ellido y Nombre : | GONZ  | ALEZ UGARTE | JORGE HERNA | N            |   |
| Solicitud de Comisión        |   | Desde :        | Des  | de   |        |      |         | Hast | sta :             | Hasta | 1           | Genera      | -            |   |
| Consulta de Licencias        |   |                | «    | F    | ebrero | 2020 | 52      | Do   |                   |       |             |             |              |   |
| Consulta de Comisiones       |   |                | 27   | 28   | 29 30  | 31   | 1       | 2    |                   |       |             |             |              |   |
| Consulta de Horario          |   |                | 3    | 4    | 5 6    | 7    | 8       | 9    |                   |       |             |             |              |   |
| Consulta H.Extras Trimestre  |   |                | 17   | 18   | 19 20  | 21   | 22      | 23   |                   |       |             |             |              |   |
| Consulta H.Extras Mensuales  |   |                | 24   | 25   | 26 27  | 28   | 29<br>7 | 1    |                   |       |             |             |              |   |
| Mis Cursos y Evaluaciones    |   |                | _    |      |        |      |         | -    |                   |       |             |             |              |   |
| Recibos de Sueldo            |   |                |      |      |        |      |         |      |                   |       |             |             |              |   |
| Cambio de Contraseña         |   |                |      |      |        |      |         |      |                   |       |             |             |              |   |
| Poliza de Seguio             |   |                |      |      |        |      |         |      |                   |       |             |             |              |   |

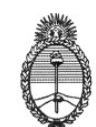

Se visualizarán todas las entradas y salidas registradas en los días incluidos en el período de consulta, con su correspondiente fecha y horario, y a su lado el tiempo total de permanencia en cada caso, expresado en horas, minutos y segundos en la columna "Total Tiempo".

| SIGLyC                                                   | ណ៍ |             |                      |                        |                                            | 0        |                       |          | RGE HERNAN | € |
|----------------------------------------------------------|----|-------------|----------------------|------------------------|--------------------------------------------|----------|-----------------------|----------|------------|---|
| Solicitud de Licencia<br>Solicitud de Licencia Médica    |    | Documento N | •: 21.               | 856.618                | Consulta de Horario<br>Apellido y Nombre : | GONZA    | LEZ UGARTE JORG       | E HERNAN |            |   |
| Solicitud de Comisión<br>Consulta de Licencias           |    | Desde :     | 28/<br>Entrada       | 01/2020                | Hasta :<br>Salida                          | 28/01/20 | 020 🗮<br>Total Tiempo | Genera   | Excel      |   |
| Consulta de Comisiones<br>Consulta de Asistencia         |    |             | 28 Ene 2<br>28 Ene 2 | 020 05:57<br>020 08:40 | 28 Ene 2020 08:39<br>28 Ene 2020 10:50     | )        | 02:42<br>02:10        |          |            |   |
| Consulta de Horario<br>Consulta H.Extras Trimestre       |    |             | 28 Ene 2<br>28 Ene 2 | 020 11:00              | 28 Ene 2020 11:21<br>28 Ene 2020 14:15     | 5        | 00:21<br>02:52        |          |            |   |
| Consulta H.Extras Mensuales<br>Mis Cursos y Evaluaciones |    |             |                      |                        |                                            |          |                       |          |            |   |
| Recibos de Sueldo<br>Cambio de Contraseña                |    |             |                      |                        |                                            |          |                       |          |            |   |
| Póliza de Seguro                                         |    |             |                      |                        |                                            |          |                       |          |            |   |

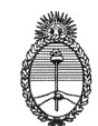

#### **CONSULTA DE HORAS EXTRAS TRIMESTRALES:**

Permite visualizar las horas extras solicitadas del agente en un trimestre. Se debe seleccionar el trimestre a consultar.

En caso de dudas o consultas referidas al funcionamiento del Sistema de Gestión de Licencias y Certificaciones (SIGLyC) podrá enviar un correo electrónico a través del Sistema, haciendo clic en "Contacto".

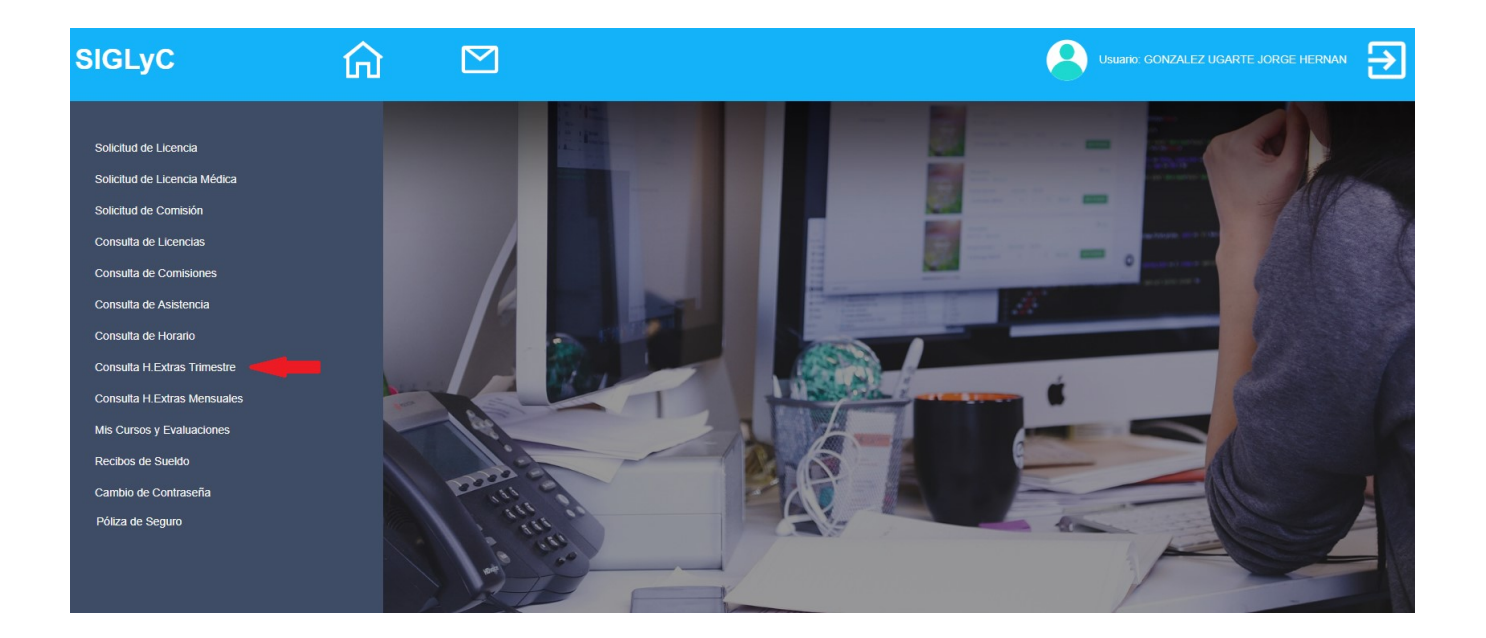

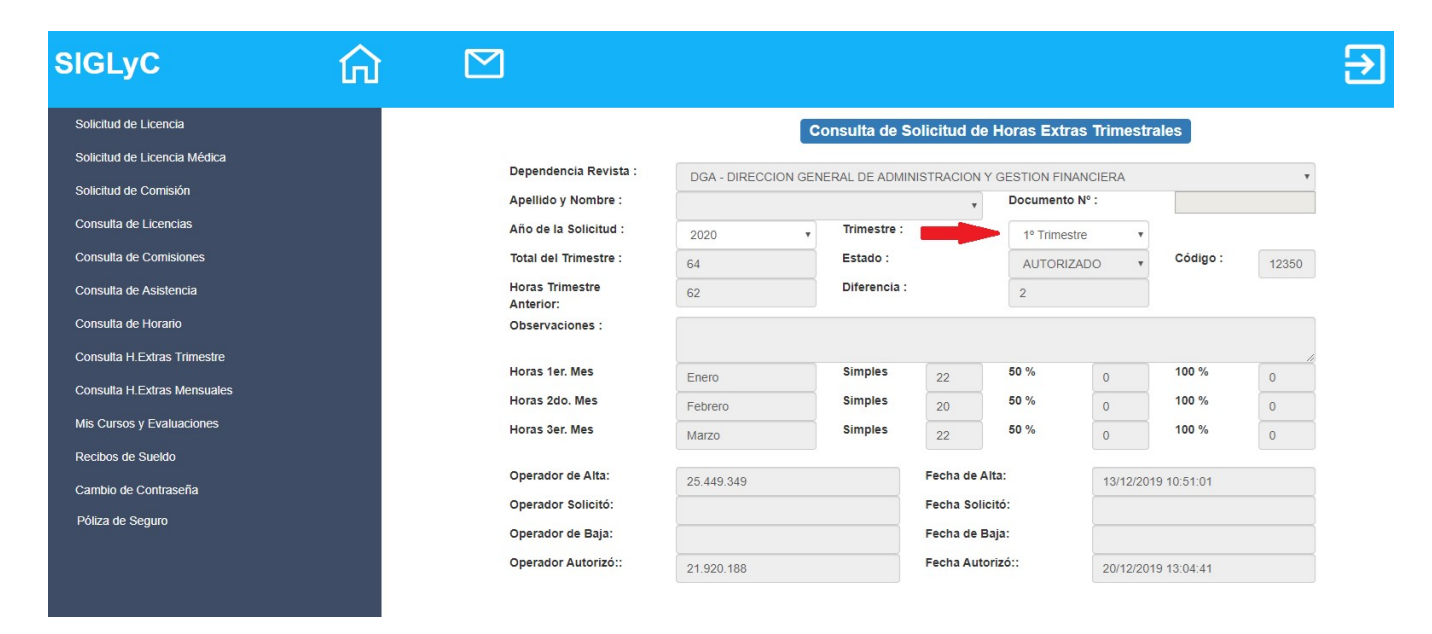

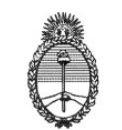

#### CONSULTA DE HORAS EXTRAS MENSUALES:

Permite visualizar las horas extras mensuales solicitadas y efectivamente realizadas del agente.

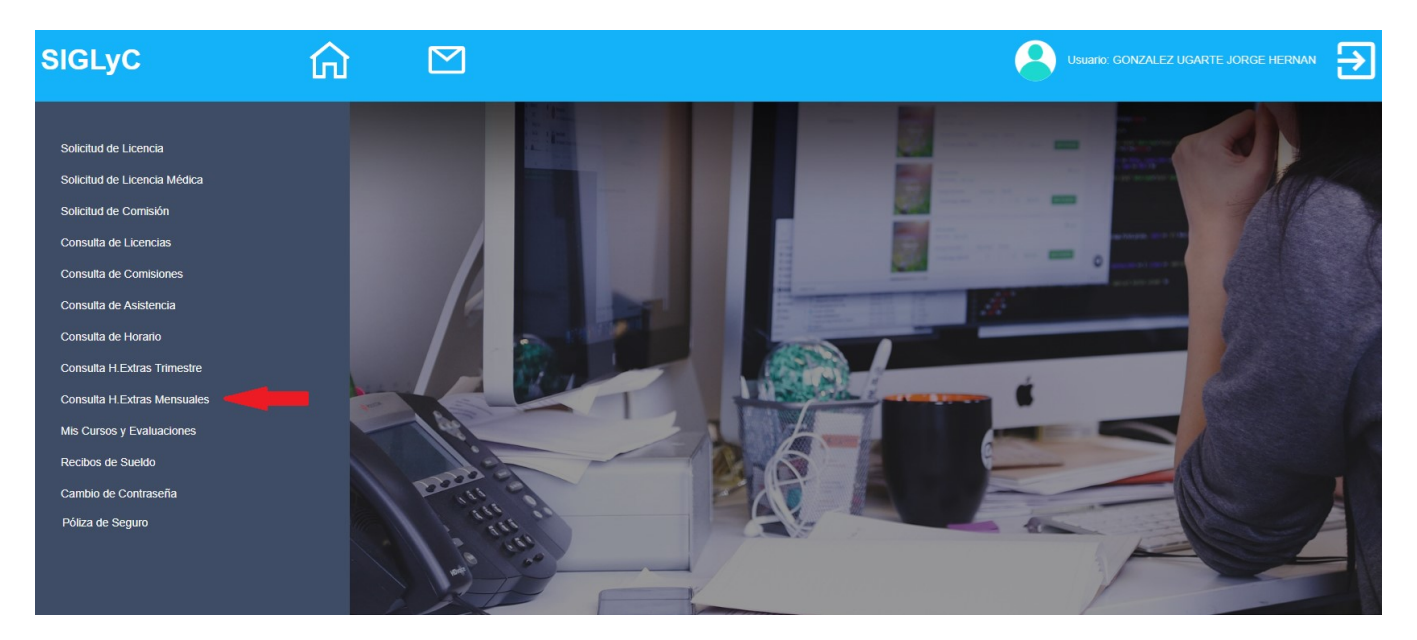

Seleccionando el mes a consultar, se detalla las horas día por día y por tipo de hora extra.

| SIGLyC 🏠                     |                       |             |            |              |              |             |          |            |         |
|------------------------------|-----------------------|-------------|------------|--------------|--------------|-------------|----------|------------|---------|
| Solicitud de Licencia        |                       |             | Co         | nsulta de S  | Solicitud de | Horas Extra | as Mensu | ales       |         |
| Solicitud de Licencia Médica | Dependencia Revista : |             |            |              |              |             |          | _          |         |
| Solicitud de Comisión        | Apellido y Nombre :   | DGA - DIREC | CION GENER | RAL DE ADMIN | IISTRACION Y | Documento   | NCIERA   |            | •       |
| Consulta de Licencias        | Año de la Solicitud : | 2020        | •          | Mes Solicitu | d :          | Enero       |          |            |         |
| Consulta de Comisiones       | Horas Diarias :       | 7           |            | Estado :     |              | AUTORIZ     | ADO V    | Código :   | 25158   |
| Consulta de Asistencia       | Total del Trimestre : | 64          |            | Total Mes So | licitadas :  | 22          |          |            |         |
| Consulta de Horario          | Observaciones :       |             |            |              |              |             |          |            |         |
| Consulta H.Extras Trimestre  | Horas Solicitadas:    | 0           |            | Simples      | 22           | 50 %        | 0        | 100 %      | 0       |
| Consulta H.Extras Mensuales  | Horas por Reloj:      | 0           |            | Simples      | 4            | 50 %        | 0        | 100 %      | 0       |
| Mis Cursos y Evaluaciones    | Horas Autorizadas     | Comidas     | 22         | Simples      | 0            | 50 %        | 0        | 100 %      | 0       |
| Recibos de Sueldo            |                       | Asistencia  |            |              |              | Por Reloj   |          |            |         |
| Cambio de Contraseña         | Operador de Alta:     | 25.449.349  |            |              | Fecha de Al  | ta:         | 4/2/2020 | 18:54:49   |         |
| Póliza de Seguro             | Operador Modificó:    |             |            |              | Fecha Modi   | ficó:       |          |            |         |
|                              | Operador Autorizó::   | 21.920.188  |            |              | Fecha Autor  | izó::       | 5/2/2020 | ) 16:58:11 |         |
|                              |                       | Fecha       | Dia        | Simp.Sol.    | Hs.Simp.     | 50%.Sol.    | Hs.50%   | 100%.Sol.  | Hs.100% |
|                              |                       | 02/01/2020  | Jueves     | 1            | 0            |             |          |            |         |
|                              |                       | 03/01/2020  | Viernes    | 1            | 0            |             |          |            |         |
|                              |                       | 04/01/2020  | Sábado     |              | 0            |             | 0        |            |         |
|                              |                       | 05/01/2020  | Domingo    |              |              |             |          |            |         |
|                              |                       | 06/01/2020  | Lunes      | 1            |              |             |          |            |         |

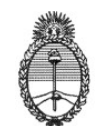

#### **MIS CURSOS Y EVALUACIONES:**

Consultamos en ésta opción, los cursos realizados por el agente y las calificaciones anuales recibidas.

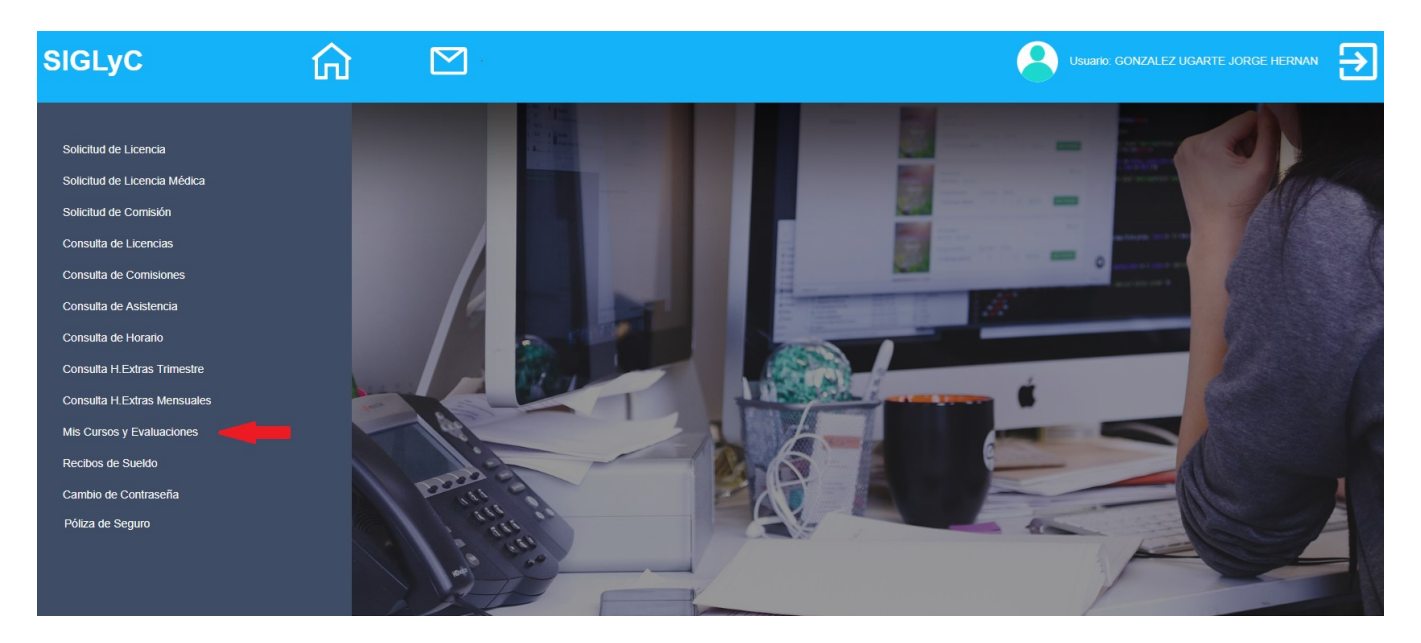

Presionando sobre "Calificaciones", lista todas las calificaciones obtenidas, y al seleccionar "Cursos", muestra los cursos realizados por el agente.

| SIGLyC                       | ) 🖸                  |                 |          |                         |                    |              | €               |
|------------------------------|----------------------|-----------------|----------|-------------------------|--------------------|--------------|-----------------|
| Solicitud de Licencia        |                      |                 | C        | Consulta de Calificacio | nes y Cursos por . | Agente       |                 |
| Solicitud de Licencia Médica | Apellido v           | Nombre :        |          | Documento               |                    | CUIL :       |                 |
| Solicitud de Comisión        | Nivel :              |                 |          | Grado :                 |                    |              |                 |
| Consulta de Licencias        | Tramo :<br>Normativa | de Corrimiento: | AVANZADO | Agrupamiento:           | GENE               |              |                 |
| Consulta de Comisiones       | Calificad            | tiones Cursos   | _        |                         |                    |              |                 |
| Consulta de Asistencia       | Año                  | Calificación    | Codigo   | Nombre Dirección        |                    |              | Exporta a Excel |
| Consulta de Horario          | 2018                 | Destacado       | 20100    | DIRECO                  | ION GENERAL DE ADI | MINISTRACION |                 |
| Consulta H.Extras Trimestre  | 2017                 | Destacado       | 20100    | DIRECO                  | ION GENERAL DE ADM | MINISTRACION |                 |
| Consulta H.Extras Mensuales  | 2016                 | Destacado       | 20100    | DIRECO                  | ION GENERAL DE ADI | MINISTRACION |                 |
| Mis Cursos y Evaluaciones    | 2015                 | Destacado       | 20100    | DIRECO                  | ION GENERAL DE ADI | MINISTRACION |                 |
| Recibos de Sueldo            | 2014                 | Destacado       | 20100    | DIRECO                  | ION GENERAL DE ADM | MINISTRACION |                 |
| Cambio de Contraseña         | 2013                 | Destacado       | 20100    | DIRECC                  | ION GENERAL DE ADM | MINISTRACION |                 |
| Póliza de Seguro             | 2012                 | Destacado       | 20100    | DIRECC                  | ION GENERAL DE ADI | MINISTRACION |                 |
|                              | 2011                 | Destacado       | 20100    | DIRECO                  | ION GENERAL DE ADI | VINISTRACION |                 |
|                              | 2010                 | Destacado       | 20100    | DIRECO                  | ION GENERAL DE ADI | MINISTRACION |                 |
|                              | 2009                 | Destacado       | 20100    | DIRECC                  | ION GENERAL DE ADM | MINISTRACION |                 |
|                              | 2008                 | Destacado       | 20100    | DIRECO                  | ION GENERAL DE ADM | MINISTRACION |                 |
|                              | 2007                 | Destacado       | 20100    | DIRECO                  | ION GENERAL DE ADM | MINISTRACION |                 |
|                              | 2006                 | Destacado       | 20100    | DIRECO                  | ION GENERAL DE ADI | MINISTRACION |                 |

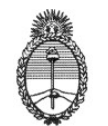

#### "2020 - Año del General Manuel Belgrano"

# Ministerio de Educación

| SIGLyC                       |      |                     |                                            |                  |                 |               |            |            |          | €               |
|------------------------------|------|---------------------|--------------------------------------------|------------------|-----------------|---------------|------------|------------|----------|-----------------|
| Solicitud de Licencia        |      |                     |                                            | Consulta de      | Calificacione   | s y Cursos po | r Agente   |            |          |                 |
| Solicitud de Licencia Médica | Apel | lido v Nombre :     |                                            |                  | Documento:      |               |            | CUIL :     |          |                 |
| Solicitud de Comisión        | Nive | 1:                  |                                            | Grado :          |                 |               |            |            |          |                 |
| Consulta de Licencias        | Tram | o :                 | AVANZADO                                   | Agrupamier       | to:             | GENE          |            |            |          |                 |
| Consulta de Comisiones       | Cr   | lificaciones Cursos | 2                                          |                  |                 |               |            |            |          |                 |
| Consulta de Asistencia       | Añe  | Nombre del Curso    |                                            |                  |                 | tipo          | Desde      | Hasta      | Créditos | Exporta a Excel |
| Consulta de Horario          | 201  | 9 DIÁLOGOS          | DE APRENDIZAJE: LA CUAF                    | RTA REVOLUCIÓN I | NDUSTRIAL       | INAP          | 14/02/2019 | 28/02/2019 | 5        | 4               |
| Consulta H.Extras Trimestre  | 201  | 9 ENERGIAS RENOV    | ABLES Y EFICIENCIA ENER                    | GÉTICA: EL USO D | E LA ENERGÍA EN | . INAP        | 14/02/2019 | 28/02/2019 | 5        |                 |
| Consulta H.Extras Mensuales  | 201  | 9 REQUISITOS PARA   | A LA REALIZACIÓN DEL TRÁ                   | MITE JUBILATORIO | CONOCIMIENTO    | INAP          | 12/06/2019 | 13/06/2019 | 3        |                 |
| Mis Cursos y Evaluaciones    | 201  | 9                   | GESTIÓN URBANA S                           | OSTENIBLE        |                 | INAP          | 19/02/2019 | 08/03/2019 | 5        |                 |
| Recibos de Sueldo            | 201  | 9 INTRODUC          | CIÓN A LOS OBJETIVOS DE                    | L DESARROLLO S   | OSTENIBLE       | INAP          | 18/02/2019 | 06/03/2019 | 5        |                 |
| Cambio de Contraseña         | 201  | 8                   | ÉTICA PÚBL                                 | ICA              |                 | INAP          | 17/04/2018 | 24/04/2018 | 4        |                 |
| Póliza de Seguro             | 201  | 8                   | ESTADO Y ADMINISTRA                        | CIÓN PÚBLICA     |                 | INAP          | 16/04/2018 | 23/04/2018 | 4        |                 |
|                              | 201  | 7                   | GESTION ORIENTADA                          | AL CIUDADANO     |                 | INAP          | 26/06/2017 | 30/06/2017 | 4        |                 |
|                              | 201  | 7 EL                | ROL DEL ASISTENTE ADMIN                    | IISTRATIVO EN LA | APN             | INAP          | 14/06/2017 | 28/06/2017 | 12       |                 |
|                              | 201  | 7                   | EMPLEO PÚBLICO                             |                  |                 |               | 21/06/2017 | 28/06/2017 | 4        |                 |
|                              | 201  | 7 IN1               | INTRODUCCION A LA MODERNIZACION DEL ESTADO |                  |                 |               | 19/06/2017 | 23/06/2017 | 12       |                 |
|                              | 201  | 7                   | EXCEL 2010 BASICO                          |                  |                 |               |            | 05/07/2017 | 8        |                 |
|                              | 201  | 7                   | WORD 2010 BÁSICO                           |                  |                 |               |            | 05/07/2017 | 8        |                 |
|                              | 201  | 2                   | CURSO TURISMO RURAL COMUNITARIO            |                  |                 |               |            | 08/05/2012 | 12       |                 |

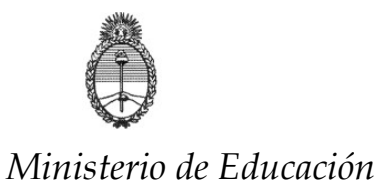

#### **RECIBOS DE SUELDOS:**

Aquí podremos descargar todos los recibos de sueldos del agente.

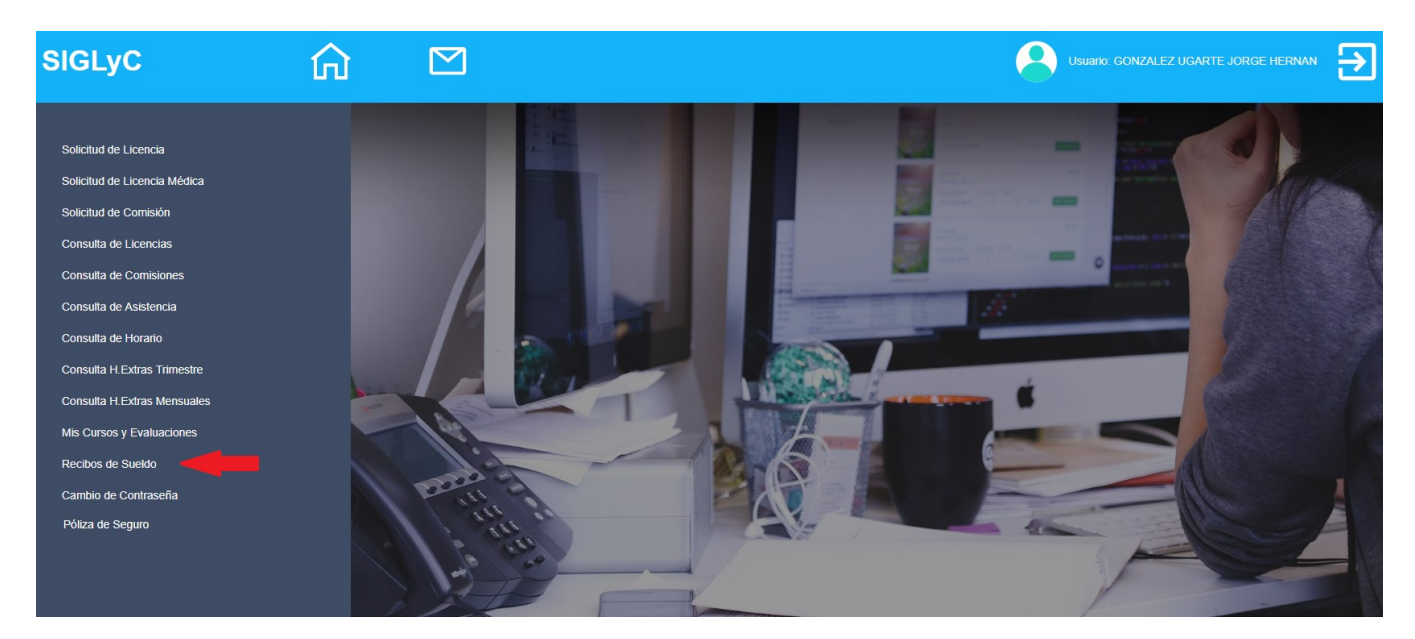

Según el año que seleccionemos, nos muestra todos los recibos disponibles para su descarga de cada una de las liquidaciones del agente.

| IGLyC 🔓                      |                    |                |                                            | Usuario: GONZALEZ UGARTE JORGE | HERNAN |
|------------------------------|--------------------|----------------|--------------------------------------------|--------------------------------|--------|
|                              |                    |                | Recibos de Sueldo                          |                                |        |
| Solicitud de Licencia        | 2020 2019          | 2018           |                                            |                                |        |
| Solicitud de Licencia Médica | Período            | Fecha Emisión  | Descripción                                | Descargar                      |        |
| plicitud de Comisión         | diciembre de 2019  | 20 - 12 - 2019 | SAC Haberes - Diclembre 2019               | Ver Recibo                     |        |
| onsulta de Licencias         | diciembre de 2019  |                | Liq. corresp. al mes de Diciembre de 2019  | Ver Recibo                     |        |
| onsulta de Comisiones        | noviembre de 2019  | 01 - 12 - 2019 | Liq. corresp. al mes de Noviembre de 2019  | Ver Recibo                     |        |
| onsulta de Asistencia        | octubre de 2019    | 01 - 11 - 2019 | Presentismo - Octubre 2019                 | Ver Recibo                     |        |
| onsulta de Horario           | octubre de 2019    | 01 - 11 - 2019 | Liq. corresp. al mes de Octubre de 2019    | Ver Recibo                     |        |
| nsulta H.Extras Trimestre    | septiembre de 2019 | 01 - 10 - 2019 | Liq. corresp. al mes de Septiembre de 2019 | Ver Recibo                     |        |
| nsulta H.Extras Mensuales    | agosto de 2019     | 01 - 09 - 2019 | Bono Dec 589/19                            | Ver Recibo                     |        |
| s Cursos y Evaluaciones      | agosto de 2019     | 01 - 09 - 2019 | Liq. corresp. al mes de Agosto de 2019     | Ver Recibo                     |        |
| cibos de Sueldo              | julio de 2019      | 01 - 08 - 2019 | Liq. corresp. al mes de Julio de 2019      | Ver Recibo                     |        |
| ambio de Contraseña          | junio de 2019      | 01 - 07 - 2019 | SAC Haberes - Junio 2019                   | Ver Recibo                     |        |
| liza de Seguro               | junio de 2019      | 01 - 07 - 2019 | Presentismo - Junio 2019                   | Ver Recibo                     |        |
|                              | junio de 2019      | 01 - 07 - 2019 | Liq. corresp. al mes de Junio de 2019      | Ver Recibo                     |        |
|                              | mayo de 2019       | 01 - 06 - 2019 | Liq. corresp. al mes de Mayo de 2019       | Ver Recibo                     |        |
|                              | abril de 2019      | 01 - 05 - 2019 | Liq. corresp. al mes de Abril de 2019      | Ver Recibo                     |        |
|                              | marzo de 2019      | 01 - 04 - 2019 | Liq. corresp. al mes de Marzo de 2019      | Ver Recibo                     |        |
|                              | febrero de 2019    | 01 - 03 - 2019 | Presentismo - Febrero 2019                 | Ver Recibo                     |        |

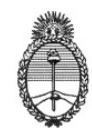

#### **CONSULTAS:**

En caso de dudas o consultas referidas al funcionamiento del Sistema de Gestión de licencias y Certificaciones (SIGLyC), podrá enviar un correo electrónico a través del Sistema, haciendo clic en "Contacto".

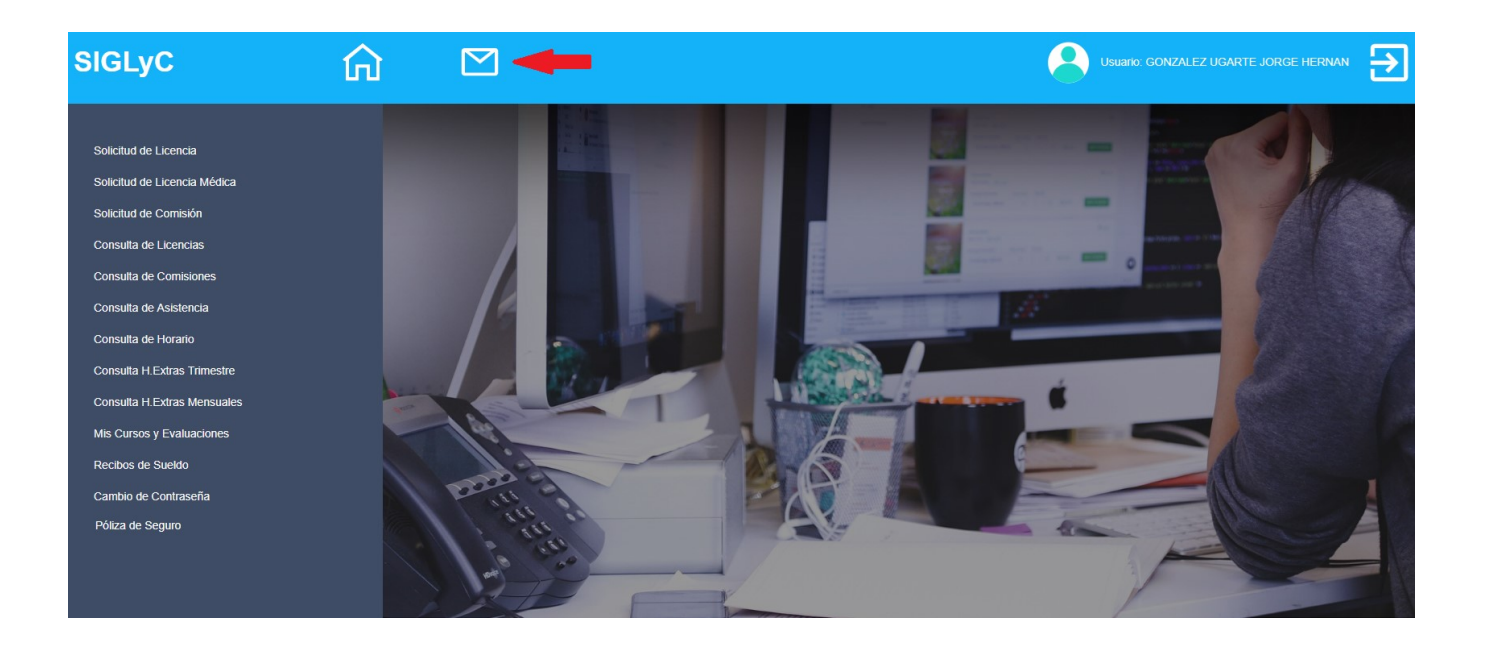

| SIGLyC                                                                                                    | ណ៍ |                                             |                                                                                                    |
|----------------------------------------------------------------------------------------------------|----|---------------------------------------------|----------------------------------------------------------------------------------------------------|
| Solicitud de Licencia<br>Solicitud de Licencia Médica<br>Solicitud de Comisión<br>Consulta de Licencias<br>Consulta de Comisiones<br>Consulta de Asistencia<br>Consulta de Horario<br>Consulta H Extras Trimestre<br>Consulta H Extras Trimestre<br>Consulta H Extras Mensuales<br>Mis Cursos y Evaluaciones<br>Recibos de Sueldo<br>Cambio de Contraseña |    | De<br>Para<br>Asunto<br>Adjuntar<br>Mensaje | Formulario de Contacto con la Dirección de RRHH<br>Ingrese los Datos del Mensaje<br>GONZALEZ UGARTE JORGE HERNAN<br>Dirección de Recursos Humanos •<br>Ingrese Asunto del Mail<br>Seleccionar archivo Ningún arccionado |
| Póliza de Seguro                                                                                                    |    |                                             | Enviar                                                                                                    |